## K-Link User Guide Vendor Role

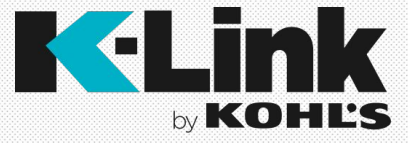

## Table of Contents

- What is K-Link? (pg 3)
  - How to Access K-Link (pg 4)
- K-Link Dashboard (pgs 5-15)
  - Accessing Reports (pg 7)
  - Available Reports (pg 8)
  - Accessing Products (pg 9-10)
  - Accessing Resource Content (pg 11)
  - Accessing Global Search (pg 12)
  - Notifications & Comments (pg 13)
  - Edit Your Profile (pg 14)
    - Packaging Capabilities (pg 15)
  - Edit Email Preferences (pg 16)
  - Emails Sent from K-Link (pg 17)
- <u>K-Link Merchant Group Page</u> (pgs 18-28)
  - Filters (pgs 20-23)
  - Merchant Group Columns (pgs 24-27)
  - Accessing a Merchant Group (pg 28)
- <u>Style Leve Dashboard</u> (pgs 23-30)
  - Style Landing Page (pg 30)
- Copy Attribution (pgs 31-42)

0

- Select a Specific Product (pg 32)
  - Enter Attribution (pgs 33-40)
    - Single Style (pg 34)
    - <u>Mass Update</u> (pg 35)
    - Grid View Edit (pgs 36-37)
    - Export to Excel (pgs 38-40)
    - <u>Sustainability Attributes(pgs 41-45)</u>
- <u>Submitting Attribution</u> (pg 46)
- <u>Rejected Attributes</u> (pg 47)

- Packaging Capabilities (pgs 48-50)
  - <u>Style Attribution</u> (pg 49)
  - <u>SKU Attribution</u> (pg 50)
- Image Upload/Samples Sent (pgs 51-60)
  - Samples Sent Indicator (pg 52)
  - Naming Convention (pg 53)
  - Image Upload (pgs 54-56)
  - Moving Images (pg 57)
  - Submitting Images (pg 58)
  - Rejected Images (pgs 59-60)
- Asset Maintenance (pgs 61-75)
  - Kohls.com Image (pg 63-70)
    - How to Find a CP (pg 67)
  - <u>Video</u> (pg 71-72)
  - Marketing Images (pgs 73-75)
- <u>K-Link Global Search</u> (pgs 77-80)
- <u>Step-by-Step Guide</u> (pgs 81-82) <u>Slide 54</u>

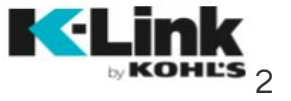

## What is K-Link?

A dynamic, cloud-based user interface that is a one-stop shop for vendors allowing entry into the Kohl's ecosystem.

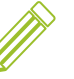

Streamlined tool to enter attribution and upload images, allowing for quick omnichannel item set-up

**->** 2

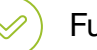

Full visibility to workflow, due dates & timelines

Efficient communication between vendors & Kohl's

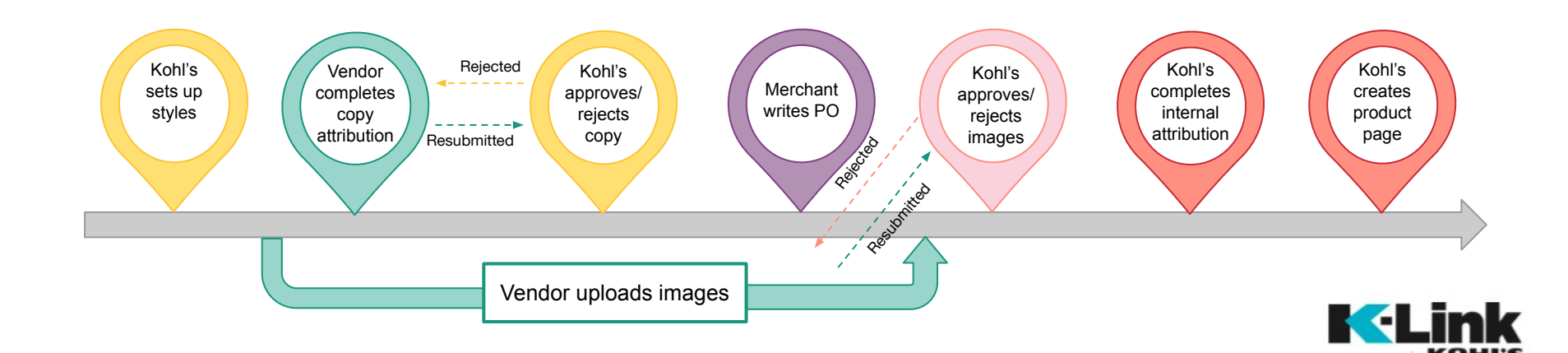

## Accessing K-Link

- Use the following link to access K-Link: <u>link.kohls.com</u>
  - Preferred Browser: Chrome 65
- Sign in with your username and password
- To register, click the "Click to Register" link.

Support:

- K-Link Access & Technology Support: Call us at 262-703-1515
- K-Link Business & Resource Content Support: Use the Contact Us link on the K-Link dashboard or email us at k-link@kohls.com

| Username |  |  |
|----------|--|--|
|          |  |  |
|          |  |  |
| Password |  |  |
|          |  |  |

First time here? Click to Register

#### Forgot Password?

By signing in, you represent and warrant that you are an authorized representative of Vendor and hereby confirm that information you submit to Kohl's is accurate and can be used by Kohl's, as further described in Kohl's Purchase Order Terms and Conditions and Terms of Engagement under which Kohl's purchases products from its vendors.

Q 🔮 💟

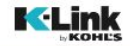

### Welcome Vendor User38

## **Dashboard Page**

| ESOURCES      |                                   | SUPPORT & TRAINING |            |
|---------------|-----------------------------------|--------------------|------------|
| pigital EDI   | Global Trace<br>Compliance        | My Profile         | FAQS       |
| egal Logistic | s Private and Exclusive<br>Brands | Guides & How Tos   | Contact Us |
| liew All      |                                   |                    |            |
|               |                                   |                    |            |
|               |                                   |                    |            |
|               |                                   |                    |            |

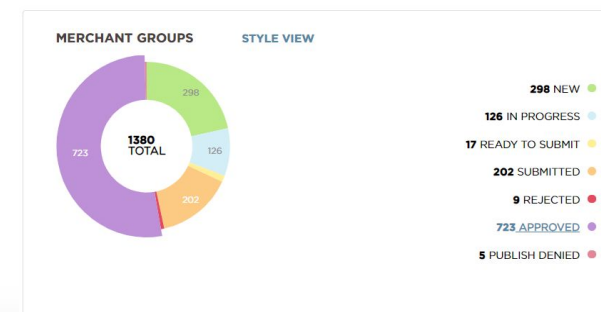

| REPORTS           |                      |
|-------------------|----------------------|
| Sales Performance | Performance Analysis |
| KP2 Application   |                      |
|                   |                      |
|                   |                      |
|                   |                      |
|                   |                      |
|                   |                      |

## K-Link Dashboard

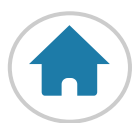

The dashboard gives you quick access to important resources.

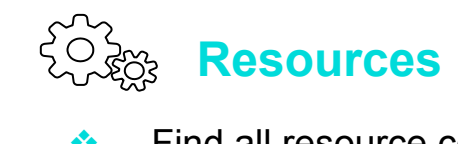

Find all resource content previously found in Kohl's Connection

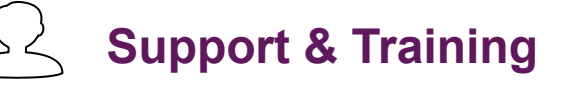

 User guide links, FAQs, Contact Us information and more

## Merchant Groups

 Quick reference to where groups are in item set-up process

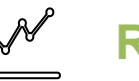

#### Reports

 Quick access to Sales Reports, KP2s and VPS

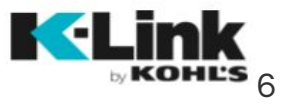

## Accessing Reports from the Top Navigation

To view all accessible reports, click on the reports link in the top navigation, then click on the report you want to view.

K-Link is a gateway for reporting but does not own any of the reports vendors have access to. Please work with your merchant team if you have any reporting related questions

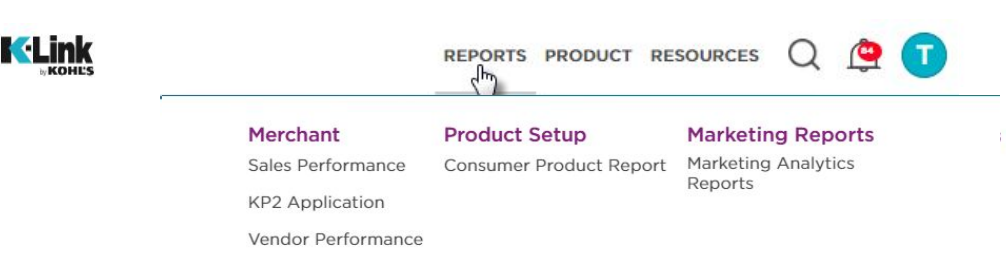

- Follow the links under each report type to access necessary reports.
- You will be prompted to sign into the Qlik Portal to access your merchant reports.
- Select and download multiple Paid Media, DVM and In-Store Media reports from the marketing analytics reports page.

#### Reports

| MERCHANT REPORTING |
|--------------------|
| Sales Performance  |
| KP2 Application    |
| Vendor Performance |
| MARKETING REPORTS  |

#### Sales Performance

Click on the "View Reports" link below to view Sales and Inventory reports from Kohl's, providing vendors with key metrics specific to each vendor's product.

#### View Reports - Qlik 7

#### Connecting to Qlik

For step by step instructions, please see the attached document. <u>Connecting to</u> <u>Qlik</u>

#### **Exporting and Printing**

For more information on navigating, viewing, or exporting reports in Qlik, please see the attached document. <u>Qlik</u> <u>Basics</u>

#### Help

If the Qlik documentation does not resolve your issues, please call the EOC Help Desk at 262-703-1515.

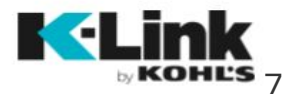

## **Available Vendor Reports**

#### **Sales Performance**

Weekly Business Summary - High level overview of business, including demand and verified sales and LY data. Drill down to subclass view.

**Style Summary** - Overview of demand sales and inventory data at the style level and below, including a best sellers recap. Drill down to SKU/size level.

Sales and Inventory reports are pulled from Kohl's Data Warehouse, providing vendors with key metrics specific to each vendor's product.

Logins and security questions contact: EOC at 262-703-1515. Request access to the MSI Vendor Portal application from the Identity Management Team.

General reporting questions reach out to your merchant partners.

#### **Unit Projections**

The Unit Projection report is a tool that allows the user to forecast sales, receipts, inventory, and markdowns. In addition to forecasting, it also tracks the actual sales, receipts, and inventory during the season.

Once in K-Link, there are two views: 1. View Saved PA Recap – saved rollups 2. View PA Recap – individual PAs

Your merchant partners will need to enable your PAs on the portal for vendor users to have access and visibility. Contact your merchant partners for additional assistance.

#### Coming Soon

Upcoming enhancements will be made to KP2 regarding vendor view and access. Improved functionality regarding printing, channel views, missing content will be addressed in this update.

#### Vendor Performance Summary (VPS)

The Vendor Performance Summary (VPS) is designed to provide vendors visibility to financial plans and projections in an effort to drive business in a more collaborative fashion. The intention is to utilize the VPS to profitably drive business and to provide fiscal clarity at the vendor level. Vendors should be actively participating in conversations pre-season and in-season to maximize sales and profitability.

#### VPS Overview Report – financial overview tool

To View: Select Vendor Name to retrieve your VPS that has been uploaded by your merchant partners.

For assistance in accessing your VPS, reach out to your merchant partners.

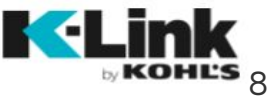

## Accessing Products from the Top Navigation

## Merchant Groups

To view all products that are flowing through K-Link, click the Products link in the top navigation, then select "Merchant Groups".

Clicking on "Merchant Groups" will direct you to the Merchant Group page. All styles being worked on are organized into merchant groups.

You will only need to access this link if you do item set-up with Kohl's.

## Merchant Groups (59)

| DEP |                     | RS V BRANDS V ASSIGNED TO                             | ~) | STATUS 🗸                                       | Advanced Filters Y       |                                                 |
|-----|---------------------|-------------------------------------------------------|----|------------------------------------------------|--------------------------|-------------------------------------------------|
|     | PRODUCT LAUNCH DATE | MERCHANT GROUPS                                       |    | ASSIGNED TO                                    | DUE DATE                 | STATUS                                          |
| ı   | 11/13/2019          | FOSSIL INC_19_1910221443143418<br>Styles: 1   SKUs: 3 |    | Not Assigned<br>Take ownership<br>Not Assigned | 12/03/2019<br>12/03/2019 | UNDER VENDOR REVIEW WEW UNDER VENDOR REVIEW VEW |
| ı   | 11/13/2019          | FOSSIL INC_19_191022144313796<br>Styles:1   SKUs:1    |    | Not Assigned<br>Take ownership<br>Not Assigned | 12/03/2019<br>12/03/2019 |                                                 |
| I   | 11/13/2019          | FOSSIL INC_19_1910221443151138<br>Styles: 1   SKUs: 1 |    | Not Assigned<br>Take ownership<br>Not Assigned | 12/03/2019<br>12/03/2019 | UNDER VENDOR REVIEW WEW                         |

Product

Styles

Merchant Groups

Asset Maintenance

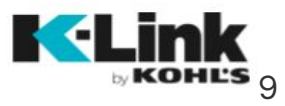

## Accessing Products from the Top Navigation Style Dashboard

To view products that are flowing through K-Link by style, click the Products link in the top navigation, then select "Styles".

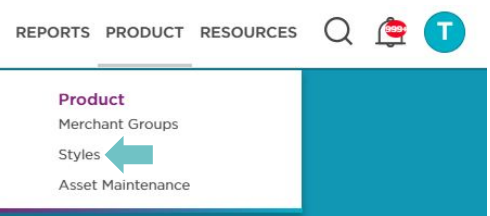

#### Styles (51679)

| ENDOR STYLE      | <ul> <li>MERCHANT GROUPS</li> </ul> | ASSIGNED TO            | DUE DATE   | STATUS          |      |
|------------------|-------------------------------------|------------------------|------------|-----------------|------|
| 011721568191     | FOSSIL INC_19_190117215537814       | Merchant1 Specialist   | 06/13/2019 | IN PROGRESS     | VIEW |
| CCs: 1   SKUs: 2 |                                     |                        |            |                 |      |
| 011721574281     | FOSSIL INC_19_1901172155467979      | Test Vendor1           | 03/01/2019 | IN PROGRESS     | EDIT |
| CCs: 1 SKUs: 1   |                                     |                        |            |                 |      |
| 011721574495     | FOSSIL INC_19_1901172155382134      | Test Vendor1           | 06/20/2019 | READY TO SUBMIT | EDIT |
| CCs: 1 SKUs: 3   |                                     |                        |            |                 |      |
| 011722003169     | FOSSIL INC_19_1901172155467979      | Test Vendor1           | 03/01/2019 | IN PROGRESS     | EDIT |
| CCs: 1 SKUs: 1   |                                     |                        |            |                 |      |
| 011722009000     | FOSSIL INC_19_1901172155431188      | Not Assigned           | 03/01/2019 | NEW             | EDIT |
| CCs: 1 SKUs: 1   |                                     | 14                     |            |                 |      |
| 011722022382     | FOSSIL INC_19_1901172201243341      | Katrina Kalusok        | 03/01/2019 | NEW             | VIEW |
| CCs: 1 SKUs: 1   |                                     | Merchandise Specialist |            |                 |      |
| 011722029288     | FOSSIL INC_19_1901172201187594      | Not Assigned           | 03/01/2019 | NEW             | VIEW |
| COR1 SKUS1       |                                     | ·                      |            |                 |      |

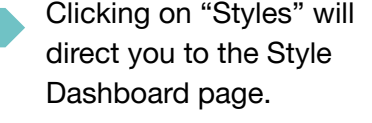

You can toggle between attribute and image timelines by selecting these icons:

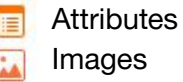

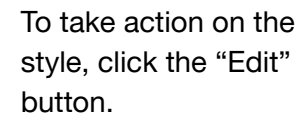

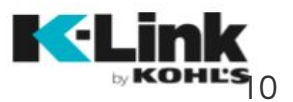

## Accessing Resource Content from the Top Navigation

To view all accessible resources, use the Resources link in the top navigation, or search by resources.

Click on a specific resource field to see all documentation available for that resource.

Type the resource topic you are looking for into the search bar. The search will populate links related to that topic.

| I<br>pping Guidelines<br>ing Requirements<br>Information<br>v Vendor Setup<br>v All | Global Trade Compliance<br>Customs Compliance<br>Factory Compliance | Legal                                    | Logistics<br>Appendices<br>Forms<br>Invoicing<br>Monthly Updates<br>View All  •<br>REPORTS | Private and Exclusive Brands<br>Monthly Updates<br>Labels and Packaging<br>Performance Testing<br>Color Services<br>View All<br>PRODUCTS RESOURCES |
|-------------------------------------------------------------------------------------|---------------------------------------------------------------------|------------------------------------------|--------------------------------------------------------------------------------------------|----------------------------------------------------------------------------------------------------|
| iping Guidelines<br>ing Requirements<br>Information<br>v Vendor Setup<br>v All →    | Customs Compliance<br>Factory Compliance                            |                                          | Appendices<br>Forms<br>Invoicing<br>Monthly Updates<br>View All →                          | Monthly Updates<br>Labels and Packaging<br>Performance Testing<br>Color Services<br>View All   PRODUCTS RESOURCES                                  |
| ing Requirements<br>Information<br>v Vendor Setup<br>v All →                        | Factory Compliance                                                  |                                          | Forms<br>Invoicing<br>Monthly Updates<br>View All<br>REPORTS                               | Labels and Packaging<br>Performance Testing<br>Color Services<br>View All  PRODUCTS RESOURCES                                                      |
| Information<br>v Vendor Setup<br>v All →                                            |                                                                     |                                          | Invoicing<br>Monthly Updates<br>View All<br>REPORTS                                        | Performance Testing<br>Color Services<br>View All  PRODUCTS RESOURCES                                                                              |
| v Vendor Setup<br>v All →                                                           |                                                                     |                                          | Monthly Updates                                                                            | Color Services<br>View All                                                                                                    |
| v Ali →                                                                             |                                                                     |                                          | View All                                                                                   | View All                                                                                                    |
|                                                                                     |                                                                     |                                          | REPORTS                                                                                    | PRODUCTS RESOURCES                                                                                                    |
|                                                                                     |                                                                     |                                          | REPORTS                                                                                    | PRODUCTS RESOURCES                                                                                                    |
|                                                                                     |                                                                     |                                          | REPORTS                                                                                    | PRODUCTS RESOURCES                                                                                                    |
|                                                                                     |                                                                     |                                          |                                                                                            | Ŭ                                                                                                    |
|                                                                                     |                                                                     |                                          |                                                                                            |                                                                                                    |
|                                                                                     |                                                                     |                                          |                                                                                            |                                                                                                    |
|                                                                                     |                                                                     |                                          |                                                                                            |                                                                                                    |
|                                                                                     |                                                                     |                                          |                                                                                            |                                                                                                    |
|                                                                                     |                                                                     |                                          |                                                                                            | SEARCH                                                                                                    |
|                                                                                     |                                                                     |                                          |                                                                                            |                                                                                                    |
|                                                                                     |                                                                     |                                          |                                                                                            |                                                                                                    |
| equest                                                                              |                                                                     |                                          |                                                                                            |                                                                                                    |
|                                                                                     |                                                                     |                                          |                                                                                            |                                                                                                    |
|                                                                                     |                                                                     |                                          |                                                                                            |                                                                                                    |
| Requirements Letter to                                                              | o Vendors                                                           |                                          |                                                                                            |                                                                                                    |
|                                                                                     | equest<br>tequirements Letter b                                     | equest<br>tequirements Letter to Vendors | equest<br>tequirements Letter to Vendors                                                   | equest<br>Requirements Letter to Vendors                                                                                                    |

## **Global Search**

|                                                         | PRODUCTS RESOURCES    |                    | >                    |
|---------------------------------------------------------|-----------------------|--------------------|----------------------|
|                                                         | sku                   | Vendor Style #     | СР                   |
| T                                                       | Enter SKU             | Enter Vendor Style | Enter CP             |
| Click the magnifying glass to                           | Department            | Vendor             | Brand                |
| search in K-Link.                                       | Select Department V   | Select Vendor V    | Select Brand V       |
|                                                         | Class                 | Sub-Class          | Merchant Group       |
| Products Search                                         | Select Class 🗸        | Select Sub-Class V | Enter Merchant Group |
| Search for all Kohl's products. Some fields may require | Kohls Style ID        | UPC                | Group Code           |
| you to enter the Department first to help narrow down   | Enter Kohl's Style ID | Enter UPC          | Enter Group Code     |
| the search.                                             | Department (P1)       | Category (P2)      | Product (P3)         |
|                                                         | Select P1 V           | Select P2 V        | Select P3 V          |
|                                                         | View By               |                    |                      |
|                                                         | Vendor Style 🗸 🗸      | 0                  |                      |

CLEAR ALL

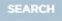

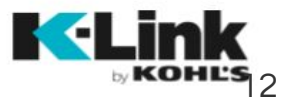

## Notifications & Comments

#### **Notifications**

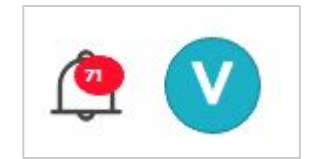

In the top right corner, you'll see a notification bell with a number to indicate how many messages are unread. Clicking on the bell will set the number back to zero. Clicking into a notification will take you to the specific group.

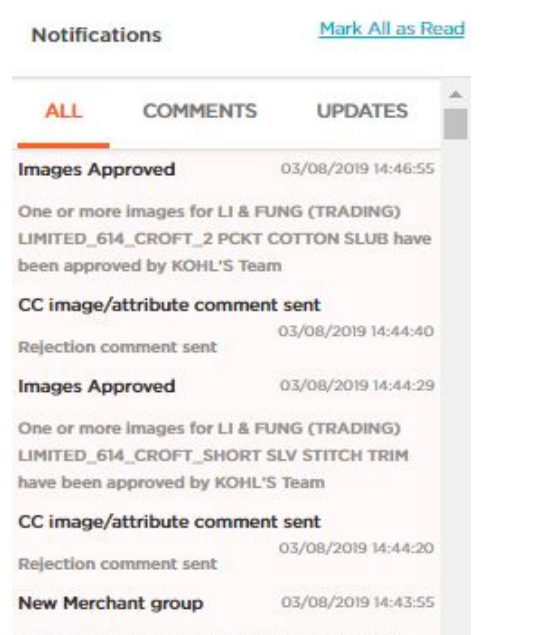

New Merchant Group NIKE USA INC\_187\_HO19 STORE has been created and is ready for attribution

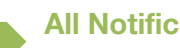

#### **All Notifications**

Under the "All" tab, a list of all notifications will appear. Click on the notification to review the merchant group or product-level comments. To remove all notifications, click "Mark All as Read".

#### **Comments**

Find comments from the Kohl's team under the "Comments" tab. Click on the comment to view. Once a comment has been replied to, it will be removed from this list.

#### Updates

Find workflow updates on merchant groups under the "Updates" tab. Click on the update to review the merchant group.

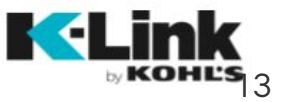

## **Editing Your Profile**

To update your personal profile, click the "Profile" link under your user name by clicking the teal circle that has the first letter of your first name.

Add vendors by clicking the "+ Add" button next to My Vendors. You will be prompted to enter in a PO and Vendor number.

Remove vendors by hovering over the vendor name and clicking the "X". If only one vendor is present, the vendor cannot be removed.

Add or modify Packaging Capabilities by clicking the "Add/Modify" button.

View current packaging capabilities by clicking the "View Capabilities" button.

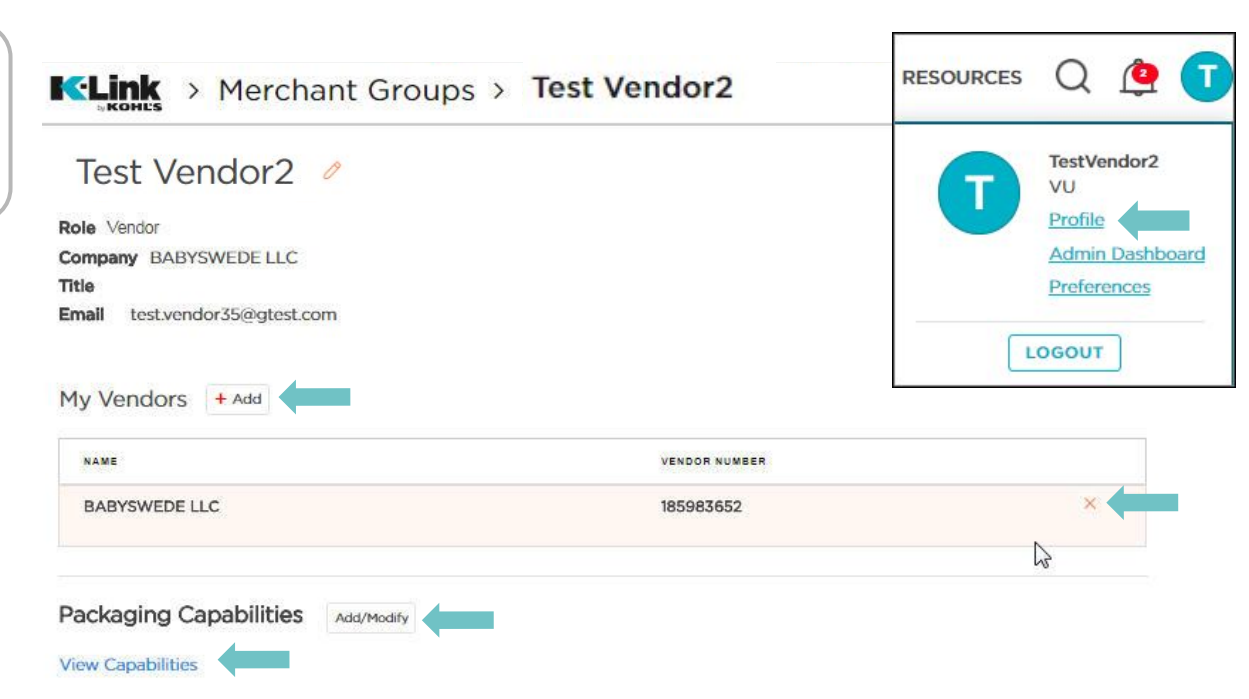

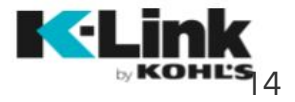

## **Packaging Capabilities**

To update your packaging capabilities, click the "Profile" link under your user name and then click on the "Add/Modify" button.

Enter in Vendor, Department and Subclass information. Your choices will be based on the vendor dropdown choice, or combination of vendor and department. Click "Continue".

Update Store Channel and Ecom Channel preferences. Click "Finish" when completed.

A green success message will appear when the packaging capabilities have been updated successfully.

| Packaging Capal                |                                                                 | Select Criteria             |                                          |                   |
|--------------------------------|-----------------------------------------------------------------|-----------------------------|------------------------------------------|-------------------|
| View Capabilities              |                                                                 | Vendors<br>Select Vendor    | ~                                        |                   |
|                                |                                                                 | Department                  |                                          |                   |
|                                |                                                                 | Select Department           | ~                                        |                   |
|                                |                                                                 | Subclass                    |                                          |                   |
|                                |                                                                 | Select Subclass             | ~                                        |                   |
|                                |                                                                 |                             | 001701115                                |                   |
| KOHES > Ven                    | dor User35 > Packag                                             | ging Cap                    |                                          | ۷ فِ              |
| Modify or <i>J</i>             | Add New Packaging                                               | g Capabilit                 | ies                                      | X                 |
| Enter Packaging     vendor (1) | g Capabilities Learn More                                       |                             | Ecom Channel                             |                   |
| BABYSWEDE LLC                  | Propadk                                                         | 1.00                        | Bulk / Bulk Case                         | 100               |
| 920-EC BABY NON-APPAREL        | 2 or more SKUs(sizes) of the same style/col                     | lor                         | 1 SKU-all same style/size/color.individu | ally packed units |
| SUBCLASSES(1)                  |                                                                 |                             |                                          |                   |
|                                | Multi - Multi<br>"Eixture in a Box" 2 or more style/colors in t | the same                    |                                          |                   |
|                                | pack with 1 to many sizes                                       |                             |                                          |                   |
|                                | Compound Prepack                                                | 130                         |                                          |                   |
|                                | Multiple prepack options for the same SKUs style                | a/color/size on a single PO |                                          |                   |
|                                | Pack by Store                                                   |                             |                                          |                   |
|                                | Multiple SKUs style/color/size packed an marked                 | in acarton for a            |                                          |                   |
|                                |                                                                 |                             |                                          |                   |

## **Editing Your Email Preferences**

You can easily turn emails on and off through the "Preferences" link under your user name by clicking the teal circle that has the first letter of your first name.

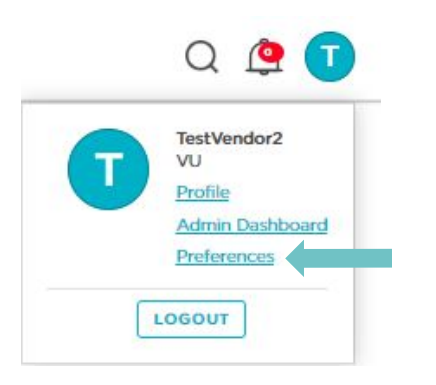

#### **All Emails**

Use the "Receive Emails" toggle at the top left of the screen to turn **all emails** on or off. You'll continue to receive notifications within the system, but will no longer receive any emails if this toggle is switched off.

#### 

#### kohlsvendor7@gmail.com

Email Preferences

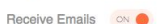

You will receive emails from the areas switched to ON

#### Departments

| 44 - Dresses And Skirts    | - |
|----------------------------|---|
| 48 - G7-16 Dress/collect   |   |
| 84 - Juniors Outerwear     | - |
| 144 - Junior Sweaters      | - |
| 147 - G4-6x Coll & Playear |   |
| 242 - Junior Graphic Tops  |   |
| 244 - Junior Knit Tops     | - |
| 247 - G4-6x Seasonal/dress |   |
|                            |   |

#### Brands Artisan Crafted Bci Bongo Candies Health Tex Joit Licensed Character Margo & Sebastian

Department 147 - G4-6x Coll & Playear has been turned OFF. Undo

#### Emails by Department

You can turn emails on or off for individual departments. When you turn on/off a department, it will also turn on/off emails for brands associated with that department.

#### **Emails by Brand**

To narrow down emails to the specific brands you work on, use the toggle switch to turn on/off certain brands.

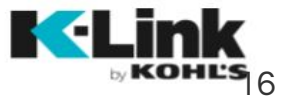

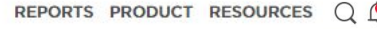

## **Emails Sent from K-Link**

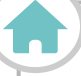

You'll receive emails to let you know when your work is ready in K-Link. The link in the email will take you directly to the group you need to work on.

#### You'll Receive Emails When ...

- Merchant group is ready for attribution
- Attributes are past due
- Attributes are rejected
- Styles have been added
- Colors are added to a style
- Sizes are added to a style
  - SKUs are in store only
  - "Update Copy Request" comment sent

- Merchant group is ready for images
- Images are past due
- Images are approved
- Images are rejected
- Kohl's takes ownership of Merchant Group
- Inventory needs to be loaded
- Merchant Group name changes
- Styles move to "Published Denied"

#### 

To Vendor User,

This email is to update you on activity within K-Link

Merchant Group Vendor\_123\_CC has been created by Merchant Specialist 1 and is ready for attribution. Please review all the styles in the group and complete the attribution by 6/15/2018. Please note: POs cannot be EDI'd until attribution has been approved. In addition, please upload images or send a sample by 5/20/2018.

Click on the following link to take you to K-Link: http://link.kohls.com

Once you click on the link, you will be asked to log in with your User ID and Password.

Thanks for partnering with us at Kohl's!

Regards, K-Link by Kohl's Team

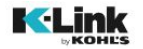

## Merchant Groups (20) Merchant Group Landing Page

| A |                     | BRANDS V ASSIGNED TO V STATUS                    | ~ Adv | ranced Filters V                                         |                          |                 |              |
|---|---------------------|--------------------------------------------------|-------|----------------------------------------------------------|--------------------------|-----------------|--------------|
|   | PRODUCT LAUNCH DATE | MERCHANT GROUPS                                  |       | ASSIGNED TO                                              | DUE DATE                 | STATUS          |              |
| : | 11/29/2018          | FOSSIL INC_19_OTHERFOSSILMG<br>Styles:1   SKUs:1 |       | KOHLS<br>KOHLS<br>Test Vendor1<br>VU                     | 01/02/2019<br>01/02/2019 | SUBMITTED       | VIEW         |
| I | 11/28/2018          | FOSSIL INC_19_SANNOV28A<br>Style:: 2   SKU2: 6   |       | Test Vendor1<br>vu<br>Test Vendor1<br>vu                 | 01/09/2019<br>01/09/2019 | IN PROGRESS     | EDIT         |
| : | 11/28/2018          | FOSSIL INC_19_PREPROD_01<br>Styles:1   SKUs: 81  | =     | KOHLS<br>KOHLS<br>KOHLS                                  | 01/09/2019<br>01/09/2019 | SUBMITTED       | VIEW<br>EDIT |
| ł | 11/28/2018          | FOSSIL INC_19_TEST202<br>Style:::5   SKUE: 5     |       | KOHLS<br>KOHLS<br>Test Vendor7<br>VU<br>© Take ownership | 01/09/2019<br>01/09/2019 | SUBMITTED       | VIEW         |
| : | 11/28/2018          | FOSSIL INC_19_SAD<br>Styles:1   SKUs:1           |       | Test Vendor1<br>vu<br>Test Vendor1<br>vu                 | 01/09/2019<br>01/09/2019 | READY TO SUBMIT | EDIT         |

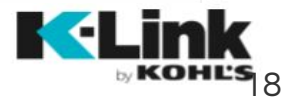

## Merchant Group Landing Page

The Merchant Group Landing Page can be accessed via the Product link in the top navigation or from the Merchant Group section on the Dashboard Page.

#### Purpose

This page provides a list of merchant groups that are moving through K-Link. There are filtering capabilities to easily navigate to specific merchant groups.

#### What is a Merchant Group?

A merchant group is an organizational tool to group styles together. The Kohl's Item Production Specialists will be creating these groups, and will determine which styles will be grouped together. Most likely, organization will be based on buy or season, but will be up to each office to determine what works best for their area.

#### **Naming Convention**

The merchant group naming convention is as follows: Vendor Name\_Dept Number\_Name of Group.

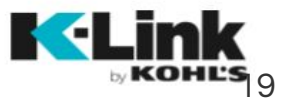

## Landing Page: Departments & Vendors

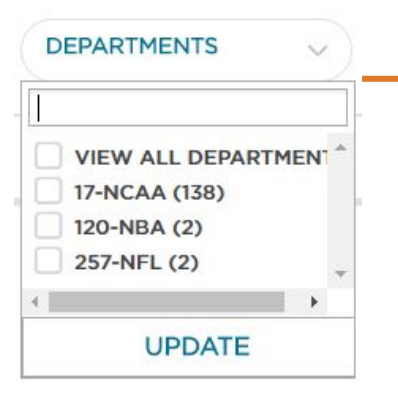

#### **Departments**

In the top left corner, you'll see a Departments section. Your view will default to the departments you work on, but you'll have the opportunity to select "View All Departments" from the dropdown. Click "Update" and you'll see all departments with merchant groups in the dropdown and in the list of merchant groups below.

The number in parenthesis to the right of the department tells you the number of merchant groups in that department.

# BRANDS

#### **Brands**

To the right of the Departments dropdown, you'll see a Brands section. Your view will be based on the department(s) that are selected, but you'll have the opportunity to select "View All Brands" from the drop down. If you carry several brands, you'll be able to select the brand you work on and view the merchant groups for that specific brand. Click "Update" to apply your changes.

#### Pro Tip:

Use the Department cartridge to narrow down the merchant groups that display on your screen. This will help you to navigate to specific groups and manage your workload easily.

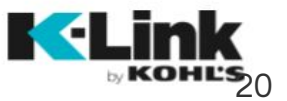

## Landing Page: Assigned To, Status & Advanced Filters

# ASSIGNED TO

#### Assigned To

To the right of the Brands dropdown, you'll see a section for Assigned To. Your view will allow you to choose what user(s) assigned work you want to view. You also have the opportunity to click "Select All" from the dropdown.

#### **Status**

To the right of the Assigned To dropdown, you'll see a section for Status. You can view all assets being worked on by all users in each status, and you can also click "Select All" to see all groups in all statuses.

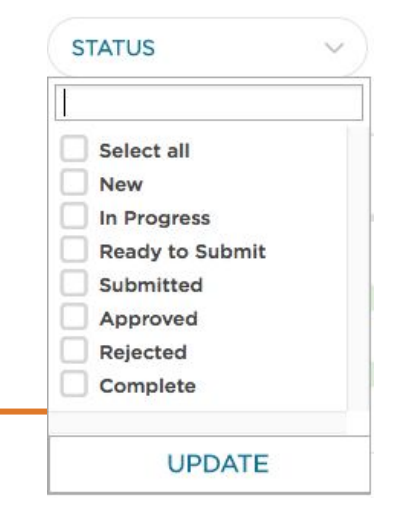

## Merchant Groups (20)

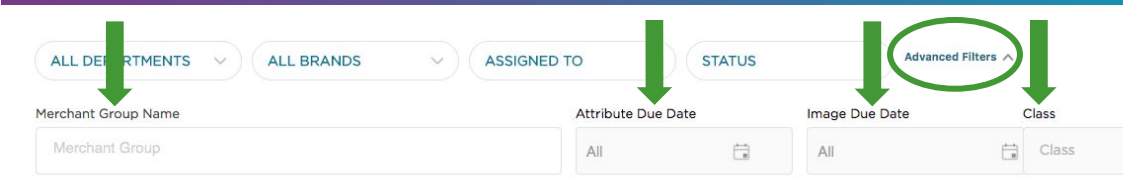

#### **Advanced Filters**

Clicking on the "Advanced Filters" button allows you to filter by Merchant Group Name, Attribute Due Date, Image Due Date and Class

CLEAR FILTER

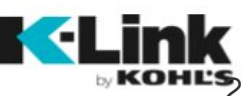

## Landing Page: Merchant Group Name & Attribute Due Date Filters

#### **Merchant Group Name**

This field allows you to search by the name of a merchant group. When you start typing the name of the merchant group, it will auto populate the merchant group names that match.

#### Merchant Groups (20)

| L DEPARTMENTS                     | ASSIGNED TO        | ~       | STATUS         | Advanced Fil | ers A        |              |
|-----------------------------------|--------------------|---------|----------------|--------------|--------------|--------------|
| lerchant Group Name               | Attribute Due Date |         | Image Due Date | Class        |              |              |
| babyswede llc_73_                 | All                | <u></u> | All            | Class        | ~            |              |
| BABYSWEDE LLC_73_100 Sku Test     | 1                  |         |                |              |              |              |
| BABYSWEDE LLC_73_1803142247178036 |                    |         |                |              | CLEAR FILTER | APPLY FILTER |
| BABYSWEDE LLC_73_1803142303363017 |                    |         |                |              |              |              |
| 3ABYSWEDE LLC_73_1803150102533718 | ASSIGNED TO        |         | TIMELINE       | DUE DATE     | STATUS       |              |

#### Merchant Groups (20)

| ALL DEPARTMENTS              | ASSI    | EDT    | 0      | ~        | 9  | 514    | arus  |     |    | 3  | 2       | uvance |    | 3 ~ |          |              |
|------------------------------|---------|--------|--------|----------|----|--------|-------|-----|----|----|---------|--------|----|-----|----------|--------------|
| ferchant Group Name          | Attribu | te Due | Date   |          | Im | nage C | ue Da | ate |    | C  | Class   |        |    |     |          |              |
| babyswede LLC_73             | 03/0    | 5/201  | 8 - 03 | 3        |    | All    |       |     | Ė  | a  | Class   | 5      |    | `   |          |              |
| N7 /05 /2010 07 /15 /2010 V  | <       |        | M      | lar 2018 | 3  |        |       |     |    | F  | Apr 201 | 18     |    | >   |          |              |
| 57/05/2016 - 03/15/2018 X    | Su      | Mo     | Tu     | We       | Th | Fr     | Sa    | Su  | Mo | Tu | We      | Th     | Fr | Sa  | R FILTER | APPLY FILTER |
|                              | 25      | 26     | 27     | 28       | 1  | 2      | 3     | 25  | 26 | 27 | 28      | 29     | 30 | 31  |          |              |
| LAST UPDATED MERCHANT GROUPS | 4       | 5      | 6      | 7        | 8  | 9      | 10    | 1   | 2  | 3  | 4       | 5      | 6  | 7   | ATUS     |              |
|                              | 11      | 12     | 13     | 14       | 15 | 16     | 17    | 8   | 9  | 10 | 11      | 12     | 13 | 14  | -        |              |

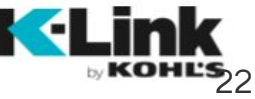

#### **Attribute Due Date**

This field allows you to search attribute due date by a single date or range of dates. To search a single date, click on the same date twice. To search a range of dates, click the first and last dates you want to search for.

## Landing Page: Image Due Date & Class Filters

#### Merchant Groups (20)

#### **Image Due Date**

This field allows you to search image due date by a single date or range of dates. To search a single date, click on the same date twice. To search a range of dates, click the first and last dates you want to search for.

| ALL DEPARTMENTS                                    | ASSIGNED TO        | ST      | ATUS   |        |          | 1  | A     | dvance | d Filte | rs A |    |       |    |    |    |
|----------------------------------------------------|--------------------|---------|--------|--------|----------|----|-------|--------|---------|------|----|-------|----|----|----|
| ferchant Group Name                                | Attribute Due Date | Image [ | Due Da | te     |          | c  | Class |        |         |      |    |       |    |    |    |
| Merchant Group                                     | 03/05/2018         | 05/0    | 7/2018 | 8 - 05 | 5, 🗇     |    | Class | 5      |         |      |    |       |    |    |    |
|                                                    |                    | <       |        | M      | lay 2018 | 3  |       |        |         |      | J  | un 20 | 18 |    | >  |
| 3/05/2018 - 03/15/2018 X 05/07/2018 - 05/16/2018 X |                    | Su      | Mo     | Tu     | We       | Th | Fr    | Sa     | Su      | Mo   | Tu | We    | Th | Fr | Sa |
|                                                    |                    | 29      | 30     | 1      | 2        | 3  | 4     | 5      | 27      | 28   | 29 | 30    | 31 | 1  | 2  |
| LAST UPDATED MERCHANT GROUPS                       | ASSIGNED TO        | 6       | 7      | 8      | 9        | 10 | 11    | 12     | 3       | 4    | 5  | 6     | 7  | 8  | 9  |
|                                                    |                    | 13      | 14     | 15     | 16       | 17 | 18    | 19     | 10      | 11   | 12 | 13    | 14 | 15 | 16 |

## All DEPARTMENTS ALL BRANDS ASSIGNED TO STATUS Advanced Filters A Merchant Group Name Attribute Due Date Class Merchant Group Name OS/05/2018 - ... Image Due Date Class

#### Class

This field allows you to search by class. To use this dropdown, you must first select a department number from the first row of dropdowns.

APPLY FILTER

CLEAR FILTER

## Landing Page: Merchant Group Report & Product Launch Column

#### **Merchant Group Report**

Click on the three vertical dots before the date to download the merchant group information into Excel. It provides merchant group details such as VSNs, SKUs, UPCs, NRF Size & Color, CPs, Display Color, Class, Subclass and more.

#### Merchant Groups (20)

| A | LL DEPARTMENTS      | ALL BRANDS         | ASSIGNED TO | ~)  | STATUS         | Advanced Filter | s ~         |      |
|---|---------------------|--------------------|-------------|-----|----------------|-----------------|-------------|------|
|   | PRODUCT LAUNCH DATE | MERCHANT GROUPS    | •           |     | ASSIGNED TO    | DUE DATE        | ▲ STATUS    |      |
|   | 11/29/2018          |                    | SILMG       |     | KOHLS<br>KOHLS | 01/02/2019      | SUBMITTED   | VIEW |
| ₽ | Download            | styres. I Stors. I |             | لمق | vu<br>vu       | 01/02/2019      | IN PROGRESS | EDIT |

#### **Product Launch**

This column shows the date the item is expected to go live on Kohls.com. By clicking on the header, you can sort the groups to see which groups launch soonest.

#### Merchant Groups (20)

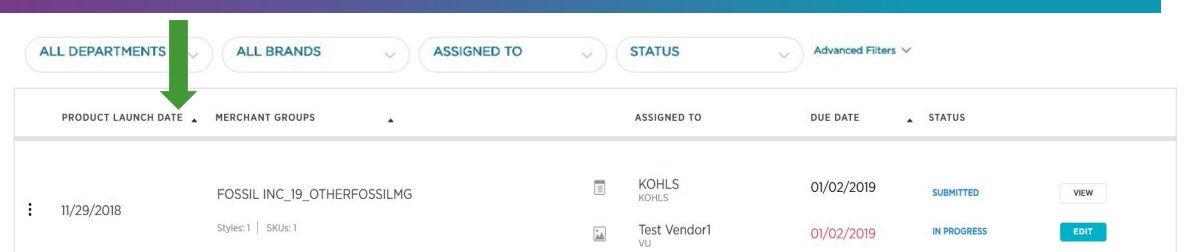

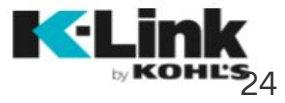

## Landing Page: Merchant Groups & Assigned To Columns

Marchant Groups (20)

#### **Merchant Groups**

This column displays the name of the merchant group. Past this column, the merchant group is split into two sections: the top line is for attribution and the bottom line is for images.

|   | Tercita             | ni Group        | 05 (20)     |     |                |                    |             |      |
|---|---------------------|-----------------|-------------|-----|----------------|--------------------|-------------|------|
|   | ALL DEPARTMENTS     | ALL             | ASSIGNED TO | ~)( | STATUS         | Advanced Filters V |             |      |
|   | PRODUCT LAUNCH DATE | MERCHANT GROUPS | •           |     | ASSIGNED TO    | DUE DATE           | STATUS      |      |
| 1 | 11/29/2018          |                 | LMG         | III | KOHLS<br>KOHLS | 01/02/2019         |             | VIEW |
|   |                     |                 |             |     | VU             | 01/02/2019         | IN PROGRESS | EDIT |

#### **Assigned To**

This column displays the name of the person that's working on the group. When "Assigned To" says "Not Assigned", it means no one has begun working on that group. Clicking "edit" will automatically assign the group to you.

#### Merchant Groups (20)

|   | ALL DEPARTMENTS     | ALL BRANDS                  | ~)( | STATUS                               | Advanced Filters V |           |              |
|---|---------------------|-----------------------------|-----|--------------------------------------|--------------------|-----------|--------------|
|   | PRODUCT LAUNCH DATE | MERCHANT GROUPS             |     | ASSIGNED TO                          | DUE DATE           | STATUS    |              |
| ÷ | 11/29/2018          | FOSSIL INC_19_OTHERFOSSILMG |     | KOHLS<br>KOHLS<br>Test Vendor1<br>VU | 01/02/2019         | SUBMITTED | VIEW<br>EDIT |

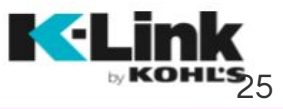

## Landing Page: Due Date Column

#### **Due Date**

This column designates a due date for the attribution piece of the merchant group, and a separate due date for the image piece of the merchant group. Click the carrot to sort by due date.

#### Merchant Groups (20)

| A | LL DEPARTMENTS      | ALL BRANDS                                   | ASSIGNED TO | ~)( | STATUS V                             | Advanced Fi : >          | ~      |      |
|---|---------------------|----------------------------------------------|-------------|-----|--------------------------------------|--------------------------|--------|------|
|   | PRODUCT LAUNCH DATE | MERCHANT GROUPS                              |             |     | ASSIGNED TO                          | DUE DATE                 | STATUS |      |
| 1 | 11/29/2018          | FOSSIL INC_19_OTHERFOSS<br>Styles:1   SKUs:1 | ILMG        |     | KOHLS<br>KOHLS<br>Test Vendor1<br>VU | 01/02/2019<br>01/02/2019 |        | VIEW |

#### Pro Tip:

Make sure to complete attribution prior to the due date to ensure a timely PO. Upload images or send samples prior to the due date to ensure that items are on Kohls.com when inventory is available.

Item Production Specialists will set the due date for vendors. The attribution due date will depend on when the PO needs to be written. Images may have a longer due date, depending on area of business.

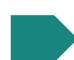

Item Production has a set due date for approval or rejection of copy attribution. You will receive notification if attributes have been rejected. Attributes will need to be updated before a PO can be written. Digital Merchandising will complete site attribution. Once the merchant group is complete, Item Production will ensure items are live before inventory is

available.

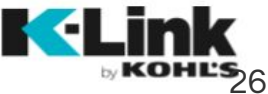

## Landing Page: Status Column

Merchant Groups (20)

Styles: 1 SKUs: 1

#### **Status**

This column provides insight into where the merchant group is in the set-up process. As a vendor, you will see eight possible statuses throughout the progression of the merchant group.

#### ALL DEPARTMENTS ALL BRANDS ASSIGNED TO STATUS Advanced Filters ASSIGNED TO DUE DATE STATUS PRODUCT LAUNCH DATE MERCHANT GROUP KOHLS 01/02/2019 SUBMITTER FOSSIL INC 19 OTHERFOSSILMG VIEW 11/29/2018

Test Vendor1

New Work has not

begun on this merchant group.

In Progress You or a coworker have begun attribution or uploading images, but have not submitted the styles to Kohl's.

#### Ready to Submit

Attribution and/or images are complete but haven't been submitted to Kohl's.

#### Submitted

Attribution and/or images are complete and have been submitted to Kohl's for approval. Approved Attribution and/or images have been approved by Kohl's.

#### Rejected

Attribution and/or images have been rejected by Kohl's and are back in your queue for updating.

#### Complete

Merchant Group attribution and images are complete.

#### **Publish Denied**

An item has been rejected by Kohl's during the publish process and the attribution and images are back in your queue for updating.

IN PROGRES

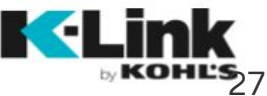

## **Accessing Merchant Groups**

To access your merchant group, click the "edit" button next to merchant group statuses. You have the option of editing either attributes (top line) or images (bottom line).

|   | PRODUCT LAUNCH DATE | MERCHANT GROUPS             | ASSIGNED TO        | DUE DATE   | STATUS      |      |
|---|---------------------|-----------------------------|--------------------|------------|-------------|------|
| : | 11/29/2018          | FOSSIL INC_19_OTHERFOSSILMG | KOHLS<br>KOHLS     | 01/02/2019 | SUBMITTED   | 8017 |
|   |                     | Styles: 1   SKUs: 1         | Test Vendor1<br>VU | 01/02/2019 | IN PROGRESS |      |

If a coworker has claimed the group, you can take ownership as long as they are not actively working on the group. Clicking on the "Take Ownership" link below the user's name will prompt a warning message. If a Kohl's Associate is working on a group, you will not be able to take ownership of the group. If you see a "view" button, it means that the group is either being worked on by one of your coworkers, or is with Kohl's. Clicking on the view button will give you view access to attributes or images.

| Vendor7<br>Vendor |  |
|-------------------|--|
| Take ownership    |  |
| Not Assigned      |  |

| warning :                 |                    |         |
|---------------------------|--------------------|---------|
| You are going to take the | ownership of TOPSO | N DOWNS |
|                           |                    |         |
| OF CAL INC   113   data10 | 03 from Vendor7.   |         |

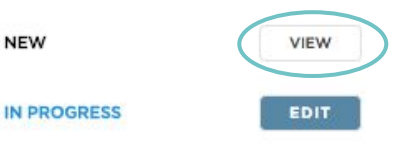

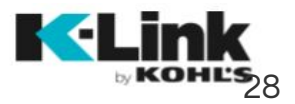

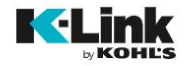

## Styles (52500)

## Style Landing Page

| DEPARTMENTS                      | BRANDS     ASSIGNED TO              | V STATUS V Ad                                   | vanced Filters 🗸 |                 |      |
|----------------------------------|-------------------------------------|-------------------------------------------------|------------------|-----------------|------|
| VENDOR STYLE                     | <ul> <li>MERCHANT GROUPS</li> </ul> | ASSIGNED TO                                     | DUE DATE         | STATUS          |      |
| O11721568191<br>CCs: 1   SKUs: 2 | FOSSIL INC_19_190117215537814       | Merchant1 Specialist1<br>Merchandise Specialist | 06/13/2019       | IN PROGRESS     | VIEW |
| 011721574281<br>CCs: 1   SKUs: 1 | FOSSIL INC_19_1901172155467979      | Test Vendorl                                    | 03/01/2019       | IN PROGRESS     | EDIT |
| O11721574495<br>CCs: 1   SKUs: 3 | FOSSIL INC_19_1901172155382134      | Test Vendor1                                    | 06/20/2019       | READY TO SUBMIT | EDIT |
| 011722003169<br>CCs: 1 SKUs: 1   | FOSSIL INC_19_1901172155467979      | Test Vendorl                                    | 03/01/2019       | IN PROGRESS     | EDIT |

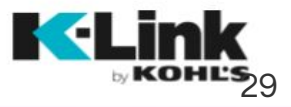

## Style Landing Page

The Style Landing Page can be accessed via the Product link in the top navigation or from the Merchant Group section on the Dashboard Page.

#### Purpose

This page provides a list of styles that are moving through K-Link. There are filtering capabilities to easily navigate to specific styles.

|                                 |                               |                    | _   |       |                                                |                  |      | 1          |            |
|---------------------------------|-------------------------------|--------------------|-----|-------|------------------------------------------------|------------------|------|------------|------------|
| DEPARTMENTS                     | BRANDS                        | ASSIGNED TO        | ~)( | STATU | JS                                             | Advanced Filters | ^    |            |            |
| 1erchant Group Name             |                               | Attribute Due Date |     | Image | Due Date                                       | Class            |      |            |            |
|                                 |                               | All                |     | All   | Ť.                                             | Class            | ~    |            |            |
|                                 |                               |                    |     |       |                                                |                  | CLEA | R FILTER   | APPLY FILT |
| VENDOR STYLE                    | MERCHANT GROUPS               |                    |     |       | ASSIGNED TO                                    | DUE DA           | re s | STATUS     |            |
| 011721568191<br>CCs:1   SKUs: 2 | FOSSIL INC_19_190117215537814 | _                  |     |       | Merchant1 Specialist<br>Merchandise Specialist | 06/13/           | 2019 | N PROGRESS |            |

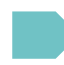

Defaults to the attribute timeline, assigned to, due date & status

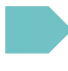

Can toggle to image timeline by selecting the image icon

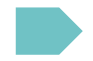

Click view or edit to be routed to the merchant group page where this style lives

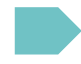

Add filters to narrow down search (same as merchant groups)

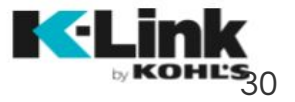

# Copy Attribution

Provide customer-facing attributes for K-Link

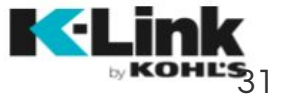

## Selecting a Specific Product

Clicking on the "edit" button for attributes on your merchant group page takes you to the vendor style screen. All styles living within this merchant group appear on this page.

"No Value" will be the default for the Specific Product field. If you do not change the Specific Product, you will see a broad list of required attribution based on the PDP Category.

ŝ Q 🥐 (V Merchant Groups > AGRON INC 175 ADIDAS19BACKPACKS 175 - SPORT BAGS/BACKPACKS AGRON INC ADIDAS AGRON INC\_175\_ADIDAS19BAC... 12-20-18 01-30-19 CC: 64 SKUs: 64 Attributes **Images and Samples** SAVE CHANGES IMPORTANT!! Please select a Specific Product for all styles below. If you don't select a Specific Product, you will be filling out unnecessary attribution. SPECIFIC PRODUCT+ VENDOR STYLE + DESCRIPTION + KOHLS STYLE ID . COLOR PDP CATEGORY STATUS . ALLIANCE II SACKPACK BI ACK SPORTS BAGS NEW No Value Search **BR PINK** SPORTS BAGS DIABLO SM INTENSE PINK 99672526 Backpacks NEW **Bag Accessories** Duffels Lunch Totes DIABLO SM ONIX SOLAR 99673355 ONX/BLK/RD SPORTS BAGS NEW No Value Sackpacks Sportbag Sets MED PINK SPORTS BAGS No Value NEW

Select a specific product from the dropdown. This will narrow down the number of attributes shown on the following pages.

You can mass update the Specific Product by selecting the checkmarks on the left. Fill in the correct Specific Product for the first style and it will apply to all selected rows.

After specific product has been chosen

for all styles, click "Save Changes". You will not be able to proceed with

attribution until you save.

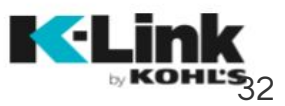

## **Entering Copy Attribution**

#### **Attribution, Four Ways**

Single Style Edit

After a Specific Product is

chosen, attribution for the

styles can be completed.

to attribute a style.

There are four different ways

Enter attributes one style at a time by clicking the vendor style number.

#### **Mass Update**

Enter information once for all common attributes across styles. Click only the styles you want, or click the checkbox by Vendor Style to select all, then click "Mass Update".

#### Grid Edit View

Enter all attribution for all styles within the merchant group by clicking the "Attribute Grid View" button.

#### Export to Excel

Click "Export Attributes" to export an Excel attribution sheet. This button can be found on the style list screen or it can be accessed in Attribute Grid View. Fill out the attributes, save the sheet, then click "Import Attributes" to import the attributes back into K-Link.

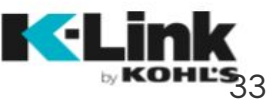

|   | ibutes       | Images a Samples    |                  |                    |                                     |                      | L I                           |
|---|--------------|---------------------|------------------|--------------------|-------------------------------------|----------------------|-------------------------------|
|   | Mass Update  | Attribute Grid View |                  |                    |                                     | 📑 Impor              | t Attributes Export Attribute |
|   | VENDOR STYLE | DESCRIPTION .       | KOHLS STYLE ID 🔺 | COLOR              | PDP CATEGORY                        | SPECIFIC PRODUCT .   | STATUS 🔺                      |
|   | F2134        | Blanket             | 46140148         | 2 Colors Available | Infant/Toddler Basics & Accessories | Baby Blankets 🗸      |                               |
|   | F2135        | Baby Blanket        | 46140145         | 2 Colors Available | Infant/Toddler Basics & Accessories | Baby Blankets $\lor$ |                               |
|   | F2136        | Blanket             | 46140155         | Grey               | Infant/Toddler Basics & Accessories | Baby Blankets $\lor$ |                               |
| _ | F2137        | Blanket             | 46140147         | Grey               | Infant/Toddler Basics & Accessories | Baby Blankets 🗸      |                               |

Submit

## Copy Attribution: Single Style Edit

Clicking on the vendor style number on your style list screen allows you to fill in all attribution for a single vendor style.

- Attribution fields are either freeform text boxes, dropdowns or multi-select dropdowns.
- All attribution is required.
- Please choose or write "No Value" for any attribute that does not apply to your product.
- Click "Save" at the top right to save your work. A message will appear noting that the work entered was saved.

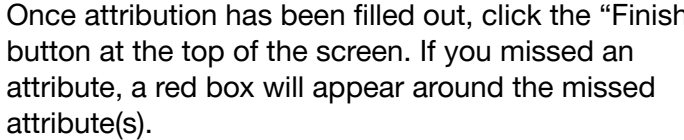

| Add Attributes             | for Vendor Style F2135                        |                                | Save FINISH |  |
|----------------------------|-----------------------------------------------|--------------------------------|-------------|--|
| DEPARTMENT 73   VENDOR: BA | BYSWEDE LLC   BRAND: BABY BJORN   STYLE #: F2 | 2135   DESCRIPTION: BABY BLANK |             |  |
| STYLE HIERARCHY            |                                               |                                |             |  |
| Class                      | 10 - BEDDING                                  |                                |             |  |
| Subclass                   | 14 - BLANKETS                                 |                                |             |  |
| SETUP INFORMATION          |                                               |                                |             |  |
| Vendor Style               | F2135                                         |                                |             |  |
| Vendor                     | BABYSWEDE LLC                                 |                                |             |  |
| Brand                      | BABY BJORN                                    |                                |             |  |
|                            |                                               |                                |             |  |
| ork. A                     | What's Included?                              |                                |             |  |
| torod woo                  |                                               | Please enter a value           |             |  |

and multi-select dropdown fields.

KOHES

## Copy Attribution: Mass Edit

Selecting the "Mass Update" button allows you to mass update common attributes across styles.

Only attributes that are the same across the selected styles will appear on this page.

Attribution fields are either freeform text boxes, dropdowns or multi-select dropdowns. If an attribute doesn't apply to your product, select or type in "No Value".

Some or all attribution can be filled in during Mass Update. Click "Save", then the "X" to return to the style screen.

If you choose to fill out all attributes, click the "Finish" button at the top of the screen when you're done. If you missed an attribute, a red box will appear around the missed attribute(s).

#### X Add Attributes DEPARTMENT 73 VENDOR: BABYSWEDE LLC BRAND: BABY BJORN STYLE: MULTI SAVE FINISH Style Attributes

#### SETUP INFORMATION

|                                     |               |                    |                        | <b>A</b> |
|-------------------------------------|---------------|--------------------|------------------------|----------|
|                                     |               | Please correct the | e fields marked in red | ×        |
| Model/Style Number                  |               |                    |                        |          |
| Recommended Title/Title Description |               |                    |                        |          |
| SKU Strategy                        | Unique        |                    |                        |          |
| Brand                               | BABY BJORN    |                    |                        |          |
| Vendor                              | BABYSWEDE LLC |                    |                        |          |
|                                     |               |                    |                        |          |

Please enter the value

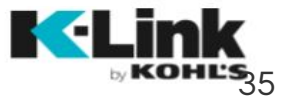

## Copy Attribution: Grid Edit View

Selecting the "Attribute Grid View" button on the style list screen lets you fill out all attribution for all styles within the merchant group. Once complete, the status changes to "Ready to Submit". Attribution fields are either freeform text boxes, dropdowns or multi-select dropdowns. If an attribute doesn't apply to your product, select or type in "No Value". Some or all attribution can be filled in during Grid Edit View. All attributes will be required before submitting to Kohl's.

> To update multiple styles in Grid Edit at once, click the style lines that need updating or click the checkbox next to Vendor Style to select all. The lines chosen will highlight in pink. Any update made to one line will populate on all lines selected.

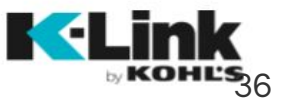

| > 🔽 | VENDOR STYLE | DESCRIPTION | VENDOR STYLE |
|-----|--------------|-------------|--------------|
|     |              |             |              |

| Test 1 | Ŧ | Test 1 | Test 1 |
|--------|---|--------|--------|
| Test 2 | • | Test 2 | Test 2 |
| Test 3 | Ŧ | Test 3 | Test 3 |
|        |   | 4      |        |
## Copy Attribution: Grid Edit View Cont'd

Once attribution has been filled out, click the "Save" button at the bottom of the screen. This will save your work. Click on the Merchant Group Name at the top left, or the "X" in the top right, to return to your style list screen. If you decide you'd rather export the information on this page to Excel, you can click the "Export Attributes" button from this page. Follow the steps on the next two pages, then click "Import Attributes" to pull the information back into K-Link.

|                                 | <b>IK</b><br>HES        | >           | BA       | ABYSWE          | DE      | L >                | Gri                     | id Edit                 | View                 |                |      | 쏜 🐑               |
|---------------------------------|-------------------------|-------------|----------|-----------------|---------|--------------------|-------------------------|-------------------------|----------------------|----------------|------|-------------------|
| DEPARTMENT<br>73 - INF&TOD BASI | CS&AC <mark>CE</mark> S | BABYSWEDE L | LLC BRAN | BJORN GROUP DES | CRIPTIO | N<br>8_BUY34567 06 | TRIBUTE DUE<br>-28-2018 | MAGES DUE<br>06-28-2018 | COUNTS<br>STYLES :22 | SKUS :36       |      | l ×               |
|                                 |                         |             |          |                 |         |                    |                         |                         | Ŀ                    | Import Attribu | utes | Export Attributes |
| VENDOR STYL                     | E                       | VENDOR      |          | BRAND           |         | CLASS              |                         | SUBCLASS                |                      | SKU STRATEG    | ŝΥ   | RECOMMENDED TI    |
| F2134                           |                         | BABYSWED    | E LL(~   | BABY BJORN      | ~       | BEDDING            | ~                       | BLANKETS                | ~                    | Unique         | ~    | Baby Blanket      |
| F2135                           |                         | BABYSWED    | E LL(~   | BABY BJORN      | ~       | BEDDING            | $\sim$                  | BLANKETS                | ~                    | Unique         | ~    | Baby Blanket      |
| F2136                           |                         | BABYSWED    | E LL(~   | BABY BJORN      | ~       | BEDDING            | ~                       | BLANKETS                | ~                    | Unique         | ~    | Baby Blanket      |
| F2137                           |                         | BABYSWED    | E LL(~   | BABY BJORN      | ~       | BEDDING            | ~                       | BLANKETS                | ~                    | Unique         | ~    | Baby Blanket      |

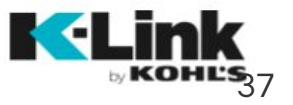

## Copy Attribution: Export to Excel

Selecting the "Export Attributes" button on the style list screen or in Grid View exports a Vendor Style Attribute spreadsheet. An xlsm file will be downloaded to your computer.

Complete attribution in the yellow highlighted fields. Fields in gray are locked and cannot be updated.

If you filled out attribution in Single Style Edit, Mass Update or Grid View Edit, and then export to Excel, the values will appear in the exported spreadsheet.

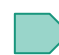

Attribution fields are either freeform text boxes, dropdowns or multi-select dropdowns.

| Pa                         |                                                                    | • 11         • A* A*         ≡         ≡           •   □ •   ③ • A •         ≡         ≡         ≡           Font         5 | ≫ → 冒* Wrap Text<br>算録 國 Merge & Center → \$ × % → 1 5<br>Alignment G Number                                                                                                    | Conditional Format<br>Formatting ~ as Table ~ S<br>Styles | Cell Insert Delete Format Cells |
|----------------------------|--------------------------------------------------------------------|----------------------------------------------------------------------------------------------------|----------------------------------------------------------------------------------------------------|-----------------------------------------------------------|---------------------------------|
|                            | ") - (" - ⅔ ④ ∓                                                    | 6 on cor                                                                                                    |                                                                                                    |                                                           |                                 |
| -                          | R2 ▼(= .                                                           | SELECT                                                                                                    |                                                                                                    |                                                           |                                 |
|                            | A                                                                  | В                                                                                                    | R                                                                                                    | S                                                         | Т                               |
|                            |                                                                    | Description                                                                                                    | Warranty Longth Warra                                                                                                    | aty Length Other                                          | Origin                          |
| 1                          | Vendor Style                                                       | Description                                                                                                    | warranty Length warra                                                                                                    |                                                           | Ongin                           |
| 1                          | Vendor Style<br>123456X123456789                                   | Toys                                                                                                    | SELECT                                                                                                    | ny tengun ouner                                           | SELECT                          |
| 1<br>2<br>3                | Vendor Style<br>123456X123456789<br>12345XBX1234                   | Toys<br>Piggy Banks                                                                                                    | SELECT                                                                                                    |                                                           | SELECT<br>SELECT                |
| 1<br>2<br>3<br>4           | Vendor style<br>123456X123456789<br>12345XBX1234<br>1234XBXB12345  | Toys<br>Piggy Banks<br>Trucks                                                                                               | SELECT SELECT SELECT SU Select                                                                                                    | ny tengui otnei                                           | SELECT<br>SELECT<br>SELECT      |
| 1<br>2<br>3<br>4<br>5      | Vendor style<br>123456X123456789<br>12345XBX1234<br>1234XBXBX12345 | Toys<br>Piggy Banks<br>Trucks                                                                                               | SELECT SELECT SELECT Select Solution of the select Solution of the select select selec |                                                           | SELECT<br>SELECT<br>SELECT      |
| 1<br>2<br>3<br>4<br>5<br>6 | Vendor style<br>123456X123456789<br>12345XBX1234<br>1234XBXBX12345 | Toys<br>Piggy Banks<br>Trucks                                                                                               | SELECT SELECT SELECT SELECT Select Solution of the select select  |                                                           | SELECT<br>SELECT<br>SELECT      |

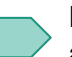

Please choose or write "No Value" for any attribute that does not apply to your product.

Once attribution has been filled out, save the

document to load back into K-Link.

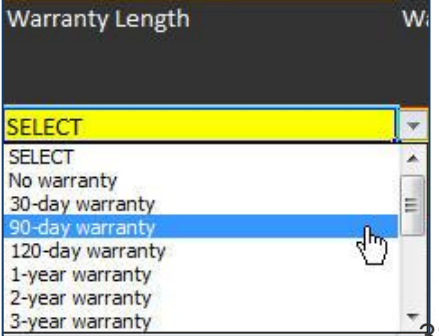

## Copy Attribution: Export to Excel Cont'd

Selecting the "Import Attributes" button on the style list screen opens a window to select the completed Vendor Style Attribute file. Browse your computer for the sheet you want to upload, then select "Open".

A pop up window will appear and a warning message will display. Click "Continue" to import the attributes from the xlsm sheet.

After the xlsm sheet is loaded, a success message will appear. Click "Continue" to exit the screen. The Grid Edit View screen will appear. Review and make any updates to attributes here.

If the xlsm sheet selected is not filled out completely, a warning message will appear notifying you of how many attributes are still missing. A red box will appear around the missed attribute(s). You do not need to fill out all attribution to import the spreadsheet back into K-Link.

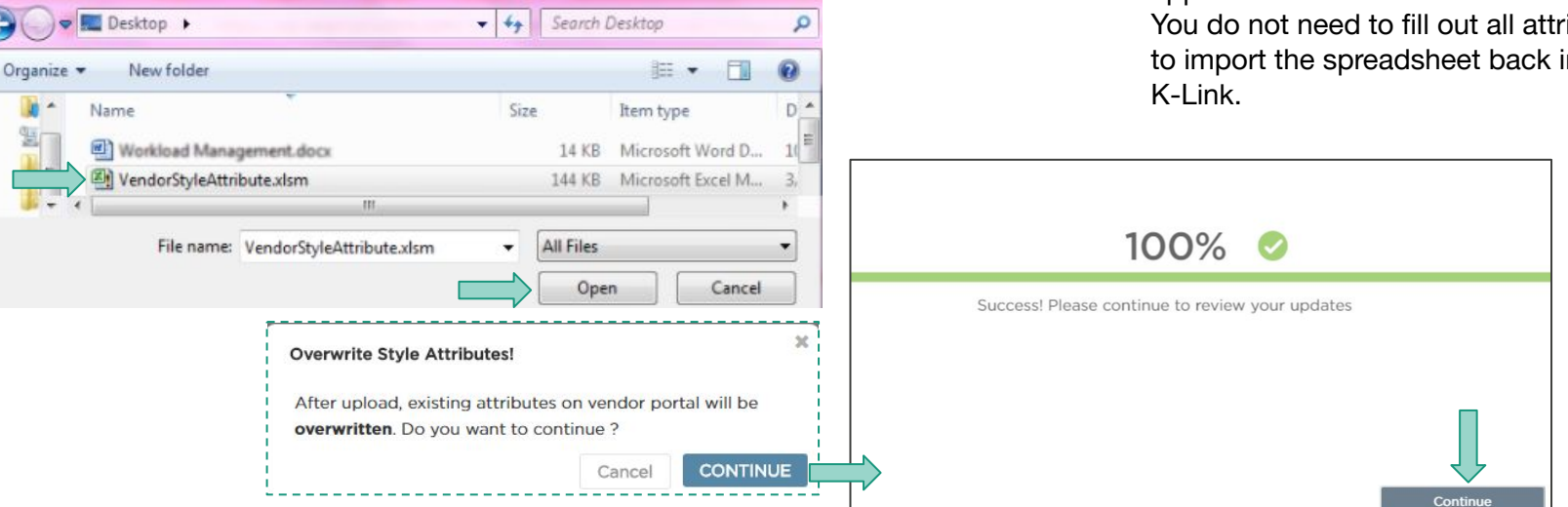

## Copy Attribution: Export to Excel Cont'd

required attributes are filled out.

A warning message will appear if there was an issue with the import. No attributes will be imported if an error message appears.

Import issues would occur if the Excel sheet imported is the wrong file type, or if the sheet imported does not match the sheet exported from K-Link.

A pop up window will appear and a warning message will display. Click "Dismiss" to return to the previous page.

Review the xslm sheet being uploaded, and reload from the Merchant Group Page or Grid Edit View page.

To prevent errors upon import, only import the Vendor Style Attribute sheet that was exported out of the merchant group in K-Link. The sheet should also be loaded back into K-Link on the same day as it was downloaded.

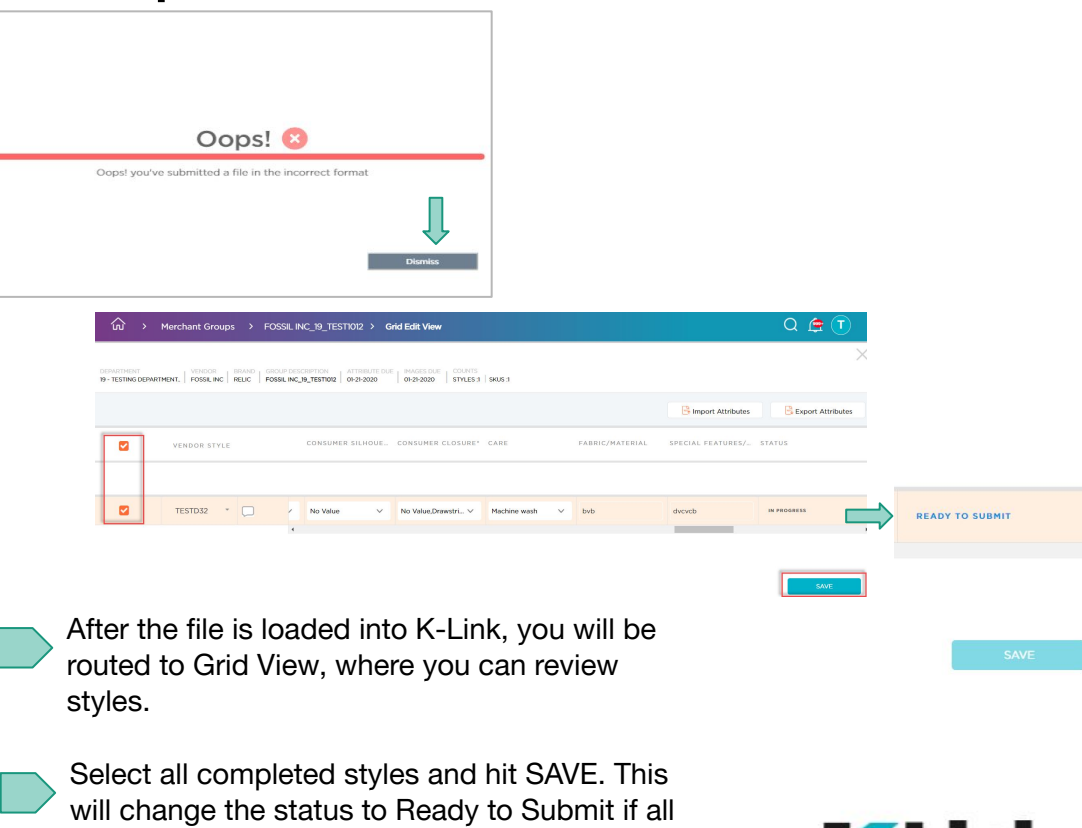

## Copy Attribution: Sustainability Attributes

There are four attribute groups for Kohl's Sustainability Initiative, each with its own matching icon. (Sustainably Sourced, Cleaner Solutions, Organic, Water Conscious)

You will provide this information as part of the standard vendor style attribution process in K-Link.

For each attribute group, Kohl's requires a third-party certification and substantiating information on what makes the product sustainable.

When all of this information is provided, your products will include an icon matching the applicable attribute group on the Product Detail Page.

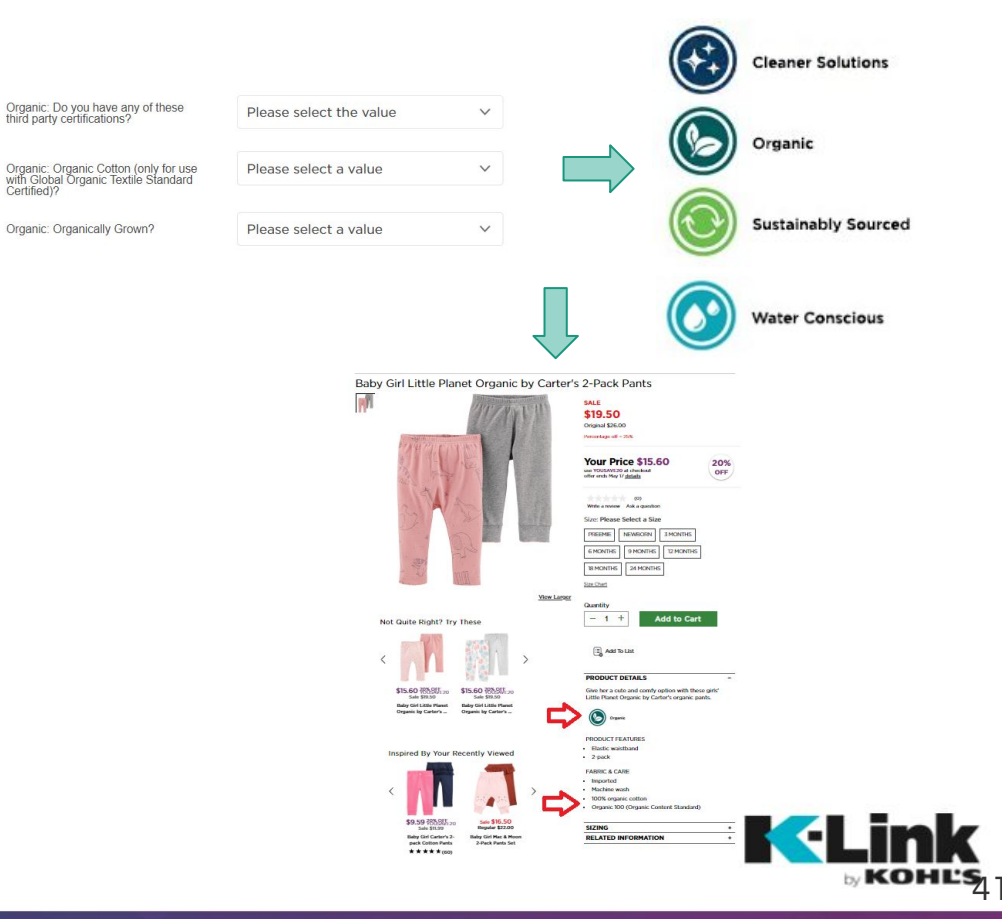

methods and materials

Sustainably Sourced Produced by using responsible

Attribute: "Contains recycled cotton"

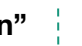

Attribute: "Supports more sustainable cotton farming"

### Mandatory Certifications:

Refers to BCI (Better Cotton Initiative). Vendor must confirm they have the BCI credits needed.

Attribute: "Contains recycled polyester"

### **Mandatory Certifications:**

All supply chain actors must be certified. Global Recycle Standard (GRS) is preferred, but Recycled Claim Standard (RCS) is acceptable.

If using Repreve, vendor is responsible for managing the certification.

### **Minimum Content:**

For a garment to be labeled or marketed as using recycled polyester the garment must have 20% or more recycled poly content (excluding trims & accessories).

If the polyester portion of the garment is lower than 20%, 100% of the polyester

must be recycled.

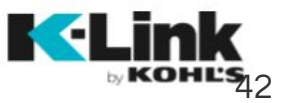

**Mandatory Certifications:** All supply chain actors must be certified. Global Recycle Standard (GRS) is preferred, but Recycled Claim Standard (RCS) is acceptable.

### Minimum Content:

For a garment to be labeled or marketed as using recycled cotton, the garment must have 5% or more cotton content (excluding trims & accessories).

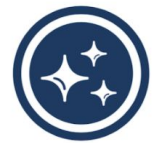

### **Cleaner Solutions**

Produced free of harmful chemicals using clean, non-toxic materials

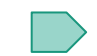

Attribute: "STANDARD 100 by OEKO-TEX®"

Mandatory Certifications: Product must be <u>STANDARD 100</u> <u>certified</u>.

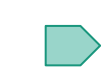

Attribute: "MADE IN GREEN by OEKO-TEX®"

Mandatory Certifications: Product must be <u>MADE IN GREEN</u> <u>certified</u>.

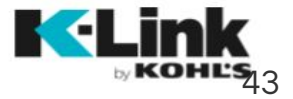

Organic

Produced with organic methods and materials

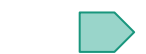

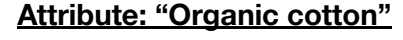

### Mandatory Certifications:

Organic cotton certification tracks identity and use of organic cotton through a series of certificates:

Farm certificate – ensures cotton produced meets organic farming standards Scope certificate – ensures company/ supply chain actor is qualified to produce organic cotton Transaction certificate – tracks organic cotton passed from one actor to another

### **Minimum Content:**

95%+ organic content - <u>GOTS</u> <u>certification</u>

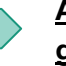

## Attribute: "Contains organically grown cotton"

### Mandatory Certifications:

Organic cotton certification tracks identity and use of organic cotton through a series of certificates:

Farm certificate – ensures cotton produced meets organic farming standards Scope certificate – ensures company/ supply chain actor is qualified to produce organic cotton Transaction certificate – tracks organic cotton passed from one actor to another

Minimum Content: Less than 95% organic content – OCS certification

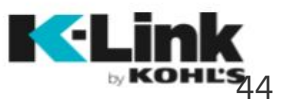

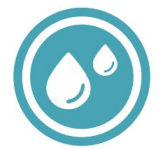

### Water Conscious

Produced using less water

Attribute: "Water-saving process"

Mandatory Certifications: EIM Score or equivalent

**Requirements:** Must be produced using ≤35L of water

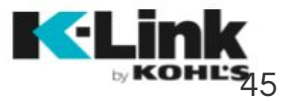

## Submitting Attribution to Kohl's

Once all attribution has been completed for the styles, the status will change from "In Progress" to "Ready to Submit". Select the checkboxes next to the styles, then click "Submit".

If a style is still in "In Progress" status, you will not be able to submit that style to Kohl's. Please make sure all styles are in "Ready to Submit" before submitting to Kohl's.

If you'd like to leave a comment for Kohl's, you can do so by hovering between the status column and the attribution icon. A comment box will appear. Click on the comment box to leave a comment prior to submitting the styles.

| PARTI | MENT<br>SSES AND SKIRTS | VENDOR<br>TOPSON DOWNS OF CAL INC LOVE FIRE | GROUP DESCRIPTION | CAL INC_4 01-14-19 | IMAGES DUE<br>03-05-19 |                   | c                   | ounts<br>C: 4   SKUs: 24 |
|-------|-------------------------|---------------------------------------------|-------------------|--------------------|------------------------|-------------------|---------------------|--------------------------|
| _     | Attributes              | Images and Samples                          |                   |                    |                        |                   |                     |                          |
| 🖳 N   | lass Update             | 🗒 Attribute Grid View                       |                   |                    |                        |                   | B Import Attributes | Export Attribu           |
| 2     | VENDOR STYLE +          | DESCRIPTION .                               | KOHLS STYLE ID *  | COLOR              | PDP CATEGORY           | SPECIFIC PRODUCT* | STATUS .            | Ţ                        |
| 2     | KFFDK9814               | EC TIE FRONT BODYCON<br>DRESS               | 39592792          | 4 Colors Available | Dresses & Skirts       | Dresses           |                     |                          |

Once submitted, Kohl's will review the attribution. If any attributes are rejected, the merchant group will be sent back to your queue and you will receive an email from the system to notify you of the rejection.

### **Merchant Group Page Status**

| STATUS    | Once sty<br>successf |
|-----------|----------------------|
| SUBMITTED | on the M<br>change t |

Once styles have been uccessfully submitted, the status on the Merchant Group page will hange to "Submitted".

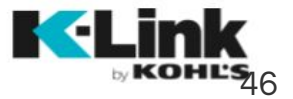

## **Rejected Attribution**

Kohl's may reject attribution if it appears incorrect. You'll be notified of the rejected merchant group, and will have the opportunity to correct the attribution & re-submit to Kohl's.

From the style screen, click on the orange comment to the right of the status to see notes from the Kohl's team. Rejected attributes will be highlighted in red.

Use Single Style Edit, Mass Update, Grid Edit View or export to Excel to make changes to the attribute(s).

Once attribution has been updated, the status will change to "Ready to Submit" and you will be able to submit attribution back to Kohl's. Once submitted, the status will change to "Submitted".

| ŵ > Merch                            | ant Groups > BABYS                    | WEDE LLC_73_MGPE                          | RFNONCLOUD        |                                                     |                                                | Q 🖨 💟                     |
|--------------------------------------|---------------------------------------|-------------------------------------------|-------------------|-----------------------------------------------------|------------------------------------------------|---------------------------|
| DEPARTMENT<br>73 - INF&TOD BASICS&AC | CCES   VENDOR<br>BABYSWEDE LLC   BABY | D GROUP DESCRIPTI<br>BJORN BABYSWEDE LLC_ | DN<br>73_MGPERFNO | ATTRIBUTE DUE   IMAGES DUE<br>  03-16-19   03-16-19 |                                                | COUNTS<br>CC: 4   SKUs: 6 |
| Attributes                           | Images and                            | Samples                                   |                   |                                                     |                                                |                           |
| Mass Upda                            | ate 🚺 🗊 Attribu                       | te Grid View                              |                   |                                                     | Himport Attributes                             | Export Attributes         |
| VENDOR<br>STYLE                      | DESCRIPTION +                         | KOHLS STYLE                               | COLOR             | PDP CATEGORY                                        | SPECIFIC PRODUCT + STA                         | TUS -                     |
| F2136                                | Blanket                               | 46140155                                  | Grey              | Infant/Toddler Basics &<br>Accessories              | Baby Blankets 🗸                                | EJECTED 2                 |
| F2137                                | Blanket                               | 46140147                                  | Grey              | Infant/Toddler Basics &<br>Accessories              | Baby Blankets V                                | EJECTED                   |
| F2138                                | Blanket                               | 46140146                                  | Grey              | Infant/Toddler Basics &<br>Accessories              | Rejection<br>Specific Product<br>Jessica Wolfe | 6 min ago                 |

### Merchant Group Page Status

IN PROGRESS

REJECTED

If not all styles are rejected, the Merchant Group page will display the group as "In Progress".

If all styles are rejected, the Merchant Group page will display the group as "Rejected".

| Baby Blankets 🗸           | REJECT      | ED 2      |   |
|---------------------------|-------------|-----------|---|
| Baby Blankets 💛           | REJECT      | ED 1      |   |
| Comments                  |             | ×         |   |
| Rejection                 |             |           | _ |
| Specific Product          |             |           |   |
| Jessica Wolfe             |             | 6 min ago |   |
| Please update an<br>Reply | nd resubmit |           |   |
| Rejection 🗸               |             |           |   |
| Add a comment             |             |           |   |
|                           | CANCEL      | SEND      |   |

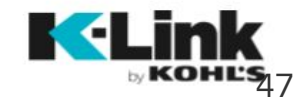

# Packaging Capabilities

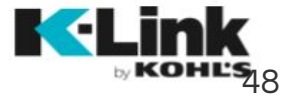

## Packaging Capabilities: Style Attribution

Select packaging capability after completing copy attribution. As with copy attribution, there are four different ways to attribute a style for packing information.

All packaging capabilities that have been set up for the vendor/department/subclass will display.

Preset data collected from the vendor profile page will populate for all the capabilities. You are able to override any default values that are displayed.

### Mass Update

Click the checkbox by Vendor Style to update packaging information that applies to all.

### **Grid Edit View**

Scroll to the far right to view and complete packaging attributes. Click the style lines that need updating or click the checkbox next to Vendor Style to select all. Any update made to one line will populate on all lines selected.

### **Export to Excel**

Packaging attributes can be found to the right of the Specific Product Type column.

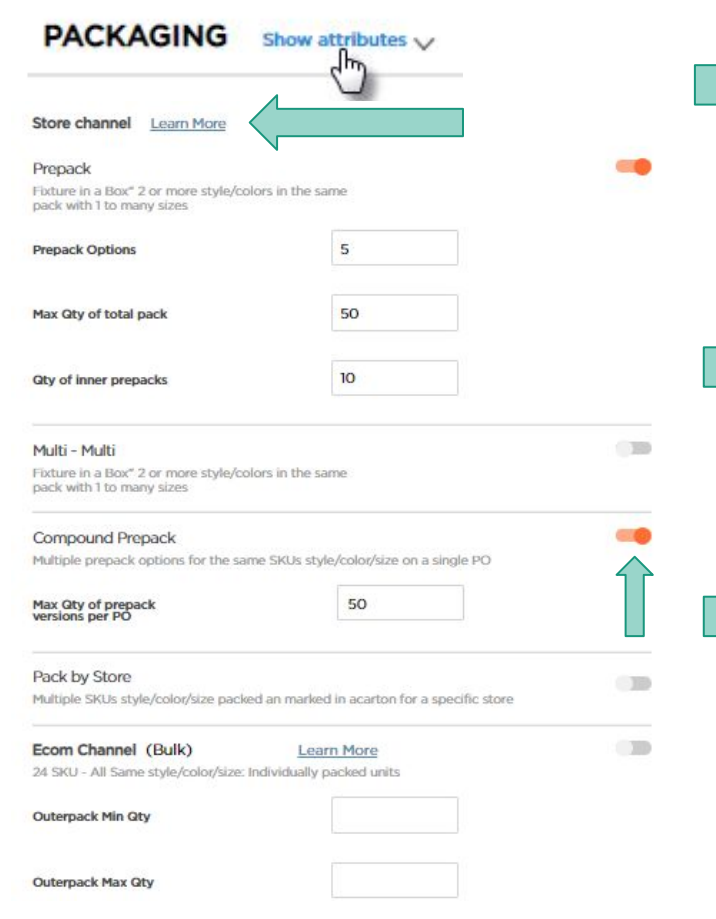

Single Style Edit From the Add Attributes for Vendor Style page, click to expand the Packaging section.

Click ''Learn More" to open a modal that details the various pack types.

Toggle off any capability that is not applicable to the style.

## Packaging Capabilities: SKU Attribution

Select packaging capabilities at a SKU level for ECom Channel (Bulk/Bulk Case) and Consumer Dimensions.

Add Attributes for Vendor Style BA6041

SKUs (2)

Style (1)

DEPARTMENT: 175 VENDOR: NIKE USA INC BRAND: NIKE STYLE #: BA6041 DESCRIPTION: NIKE BRASILI

> Update a single SKU or mass update packaging for all SKUs selected.

Values less than or equal to 0 will not be accepted.

All ECom Channel (Bulk/Bulk Case) information entered at the style level will be cascaded to the individual SKUs. If you go back to the style level and change the packaging information, it will override the SKU level data.

|            | -                                                                                                    |          |            | <b>v</b>                                                            |                               |                  |                      |        |                |                            |                     |                          | 1             |
|------------|----------------------------------------------------------------------------------------------------|----------|------------|---------------------------------------------------------------------|-------------------------------|------------------|----------------------|--------|----------------|----------------------------|---------------------|--------------------------|---------------|
| HIERARCHY  | Style (1)                                                                                                    | SKU      | ls (2)     |                                                                     |                               |                  |                      |        |                |                            |                     |                          |               |
|            | not see the second second seco |          | Filter V   |                                                                     |                               |                  |                      |        |                |                            |                     |                          |               |
|            |                                                                                                    |          |            |                                                                     | CONSI                         | UMER BACKAGE DIN | ENSIONS              |        |                |                            |                     | CHANNEL (BULK/BULK CASE) |               |
|            |                                                                                                    | WEIGHT   | WEIGHT UOM | HEIGHT                                                              | WIDTH                         | DEPTH            | H/W/D UOM            | VOLUME | VOLUME UOM     | ACCURAC                    | Y OUTERPACK MIN QTY | OUTERPACK MAX QTY        |               |
|            | 39504473                                                                                                    |          | LBS        | •][                                                                 |                               |                  | Inches V             |        | Cubic Inches ∨ |                            |                     |                          |               |
|            | 39504472                                                                                                    |          | LBS        | ×                                                                   |                               |                  | Inches               |        | Cubic Inches V |                            |                     |                          |               |
|            | DIMENSIONS                                                                                                    |          |            |                                                                     |                               |                  |                      |        |                |                            |                     |                          |               |
|            | E DIMENSIONS<br>WEIGHT UOM<br>LBS                                                                                                    | нетонт.  |            | WIDTH                                                               | DEPTH                         |                  | н/w/b иом<br>Inches  | VOLUME |                | VOLUME UOM<br>Cubic Inches | ACCURACY            | LEVEL Click when         | "Fini<br>com  |
| ER PACKAGE | EDIMENSIONS<br>WEIGHT UOM<br>LBS<br>LOARN MORE<br>Helvidually packed units                                                                                                    | HEIGHT   |            | WIDTH                                                               | DEPTH                         |                  | IV/W/D UOM<br>Inches | VOLUME |                | VOLUME UOM<br>Cubic Inches | ACCURACY            | LEVEL Click<br>when      | "Fini<br>com  |
| ER PACKAGE | E DIMENSIONS<br>WEIGHT UOM<br>LBS<br>Learn More<br>rdividually packed units                                                                                                    | V HEIGHT |            | woni                                                                | 's Tip:                       |                  | N/W/D UOM<br>Inches  | VOLURE |                | VOLUME UOM<br>Cubic Inches | × ACCURACY          | LEVEL Click<br>when      | "Fini:<br>com |
| ER PACKAGE | E DIMENSIONS<br>WEIGHT UOM<br>LBS<br>Learn More<br>sdividually packed units                                                                                                    | V HEGHT  |            | <sup>viend</sup><br><sup>7</sup> <b>Kohl</b> <sup>2</sup><br>Use th | ' <b>s Tip:</b><br>he Logisti | ics link ur      | Inches               |        | the top na     | volume uom<br>Cubic Inches | on to               | LEVEL Click<br>when      | "Finis<br>com |

# Image Upload/Samples Sent

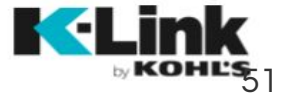

## Photo Resources

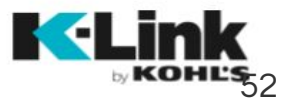

## Sample Indicator in K-Link

If you send samples to Kohl's for the product page, you can continue to do so with K-Link by toggling on the Samples Sent indicator.

### **IMPORTANT!**

 $\sim^{\circ}$ 

The toggle is only to be used for samples that need to be shot at our studio for Kohls.com product pages (ecomm imagery). Please do not use this toggle to indicate that you're sending ad samples. We are not tracking ad samples in K-Link at this time.

### **Style Level Samples**

If you are sending samples for all colors for one style, click the "All style's sample sent" toggle to orange. Leave a comment at the style line to indicate the tracking number and date you are sending the sample to Kohl's.

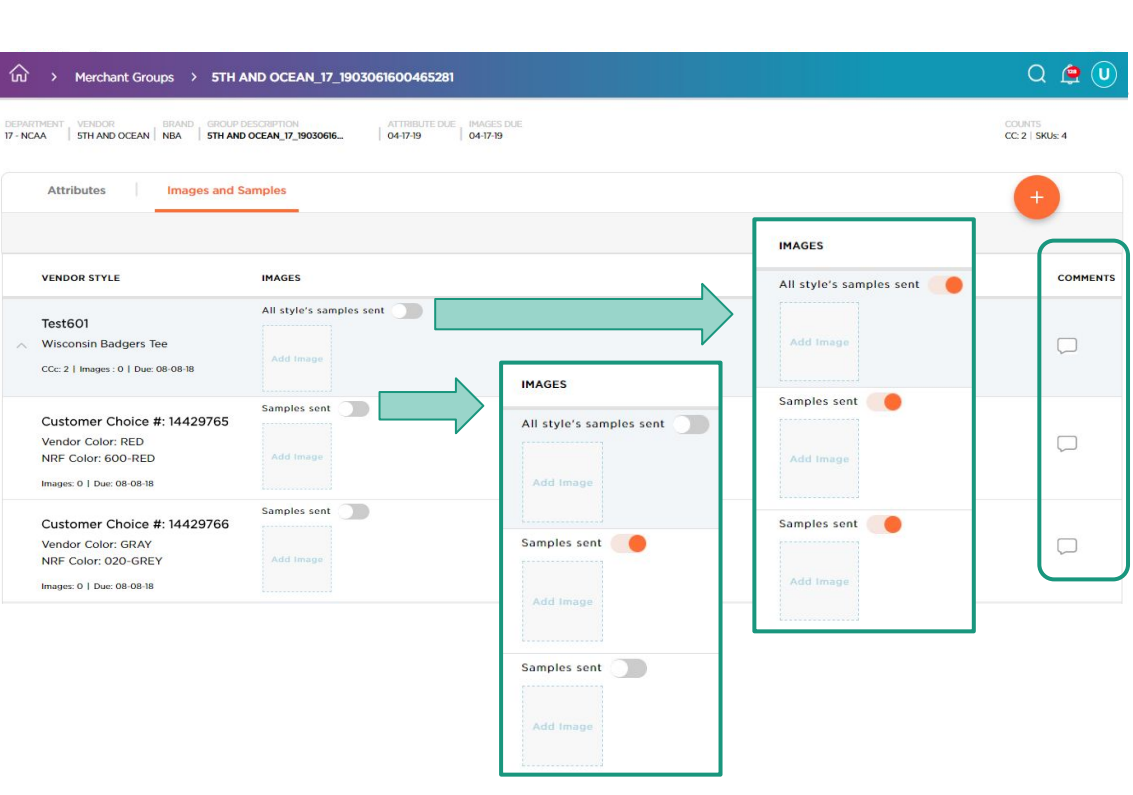

### **Customer Choice Level Samples**

If you are sending certain colors for a particular style, select the "Samples Sent" toggle next to the color that you'll be sending. Leave a comment at the color line to indicate the tracking number and date you are sending the sample to Kohl's.

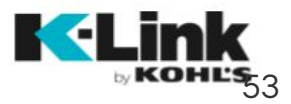

## Image Upload: Naming Convention

<u>\</u>

Follow the below naming conventions to upload images to K-Link.

### Style with One Color

Simply name your image by the vendor style number. If you have multiple images for a style, put an underscore after the style number, then add "main", "alt", "side", "back", etc. to describe the image. **Ex. 1234\_alt.jpg** 

### Style with Multiple Colors

Images need to display at a color line to submit to Kohl's. To place images automatically at the color line, name images as vendor style number\_vendor color. You can add more underscores with "alt", "side", "back", etc. to further describe the image.

Ex. 1234\_White\_back view.jpg

### Uploading Images

BABYSWEDE LLC\_73\_F2136\_Grey.tif

**UPLOADING 10 IMAGES** 

The system will automatically add

number to the vendor style number,

and the image will auto-feed to the

color line if there is only one color

for that style.

the vendor name & department

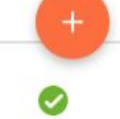

# F2136 All style's samples sent Blanket Add Image CCc: 1 | Images: 1 | Due: 06-28-18 Add Image CC #: 9790874 Samples sent Vendor Color: Grey NRF Color: 020-GREY Images: 1 | Due: 06-28-18 Add Image

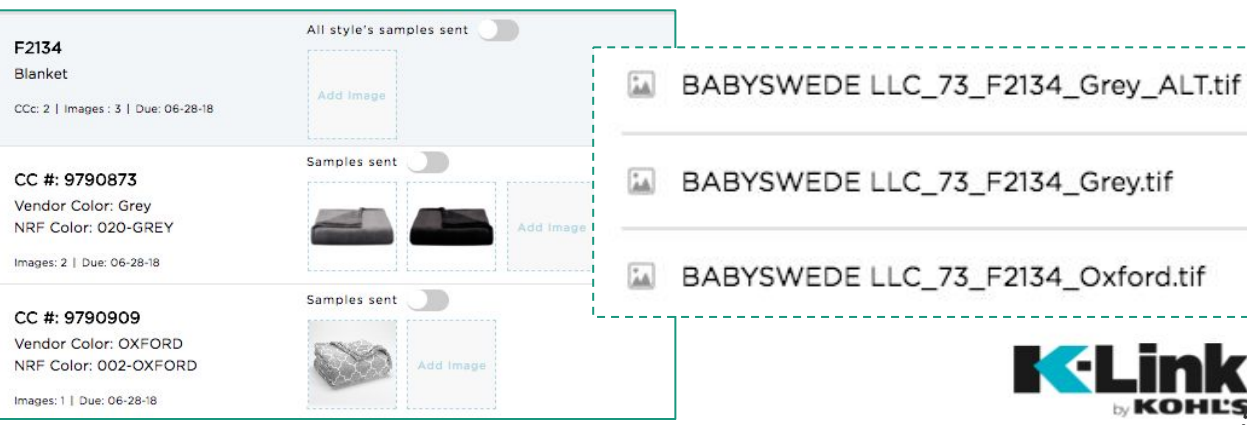

## **Uploading Images**

Clicking on the "edit" button for the image line on your merchant group page takes you to the image upload screen. All styles living within this merchant group appear on this page.

### Mass Upload

Click the orange "+" button to upload images for multiple styles in your group. There is no limit to the number of images you can upload. If you have multiple colors per style, name images by vendor style\_vendor color so the system will automatically assign the image to the appropriate color choice.

### Single Style & CC Upload

Clicking on the "Add Image" placeholder next to a style or customer choice allows you to upload images for that style or color. If you upload at a style level, and your style has multiple colors, you'll either need to add the vendor color to the image name, or manually move the images to the CC line.

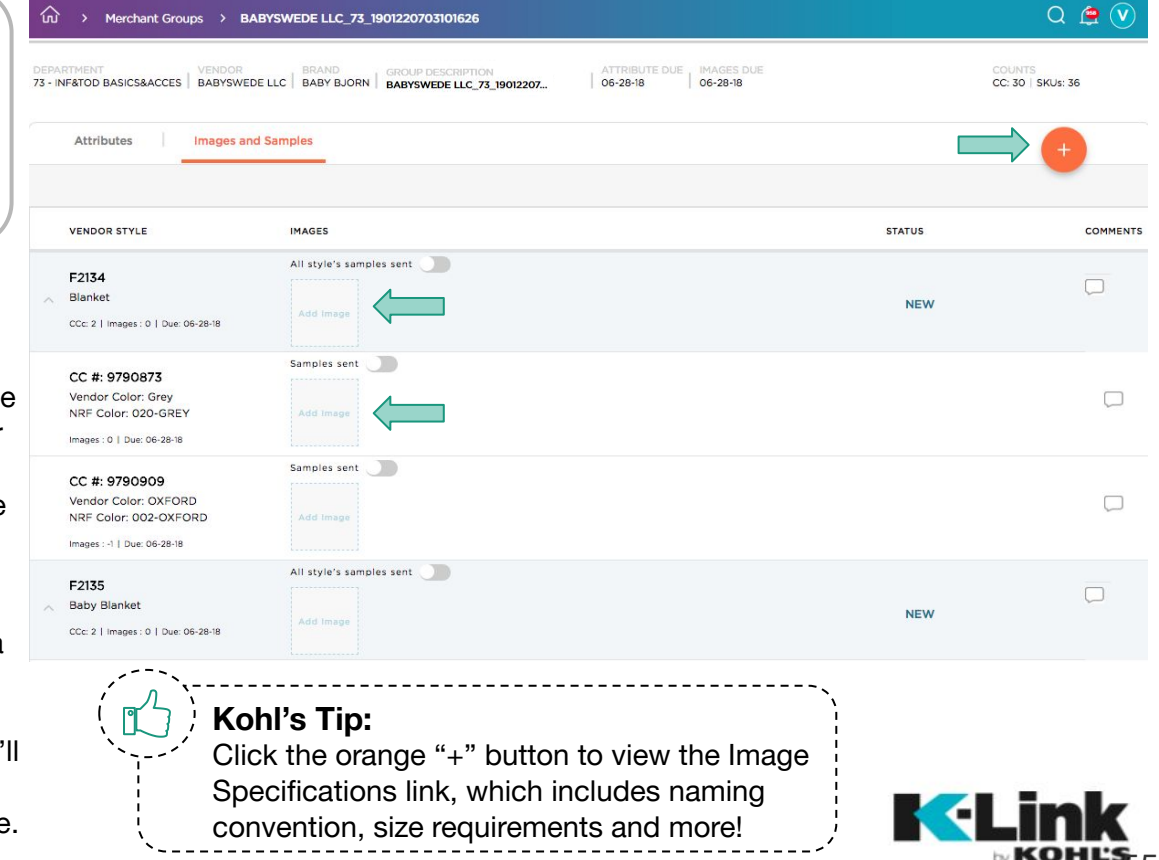

## Uploading Images Cont'd

Click the image place holder or the orange "+" button to upload one or multiple images for one or more styles in the merchant group.

The system will check the image name and file specifications. If the image doesn't meet the requirements, an error message will appear. Verify the image and try again.

When successfully uploaded, a green checkmark will appear. You now have the option to click "Done" or select the orange "+" button to add more images.

For styles with multiple colors, the thumbnails will appear next to the color choice if the image name has the vendor color.

For styles with one color, the thumbnail will automatically route to the color choice under that style. Browse your computer for the image(s) you want to upload, then select "Open".

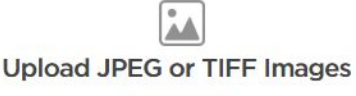

BROWSE

Minimum size: 1500 x 1500 pixels (5"x 5" @ 300 DPI)

| U        | pload Images                                                                                                    | UPLOADING 4 IMAGES | Ð |                               |
|----------|----------------------------------------------------------------------------------------------------|--------------------|---|-------------------------------|
| 1        | BABYSWEDE LLC_73_CV456_White Gray.tif<br>The file name on this image does NOT match a Vendor Style in this Merchant Group |                    | A |                               |
| 1        | BABYSWEDE LLC_73_F2134_Grey.tif                                                                                           |                    | 0 | $\langle \mathcal{V} \rangle$ |
| <b>*</b> | BABYSWEDE LLC_73_F2134_Oxford.tif                                                                                         |                    | 0 | •                             |

All style's samples sent Cancel Done F2134 Blanket CCc: 2 | Images : 2 | Due: 06-28-18 Samples sent CC #: 9790873 Vendor Color: Grey NRF Color: 020-GREY Images : 1 | Due: 06-28-18 Samples sent CC #: 9790909 Vendor Color: OXFORD NRF Color: 002-OXFORD Images: 1 | Due: 06-28-18

## Uploading Images Cont'd

For styles with multiple colors, a due date will populate below the NRF Color name if the customer choice is new.

- No due date will populate for existing customer choices.
- You do not need to upload images for existing customer choices unless additional images are needed beyond what was previously uploaded.

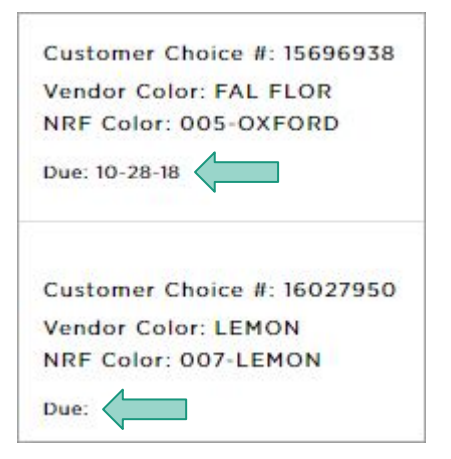

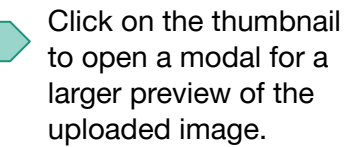

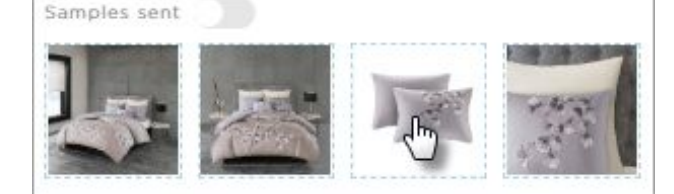

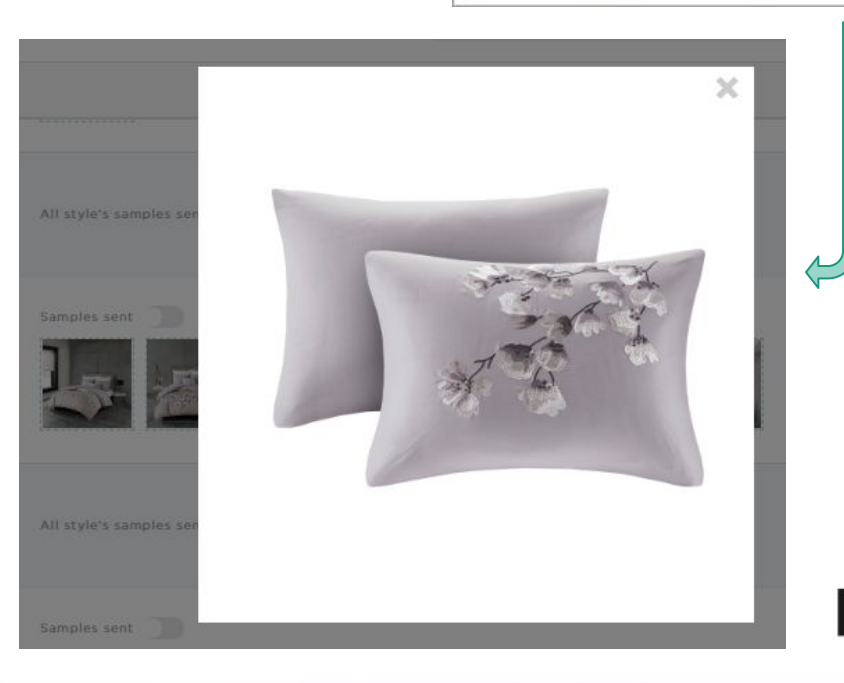

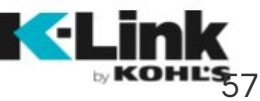

## Image Upload: Moving Images

If images with multiple colors were uploaded without the vendor color in the filename, they will populate at a style level and will need to be moved manually to the corresponding customer choice.

 $\sim$ 

- Hover over the images sitting at a style level. Click on the orange checkbox in the top left corner of the image(s) to select.
- If there are multiple images for a color, you can select all images at one time.
- Click the orange arrow next to the color choice box to move the selected image(s) to that color.

| XYY12345<br>Baby Blanket<br>CCc: 3   Images : 3   Due: 06-28-18                                 | All style's samples sent                             |
|-------------------------------------------------------------------------------------------------|------------------------------------------------------|
| CC #: 9790830<br>Vendor Color: CHARCOAL<br>NRF Color: 010-CHARCOAL<br>Images: 0   Due: 06-28-18 | Samples sent () Move selected image(s) here          |
| CC #: 9790831<br>Vendor Color: NAVY<br>NRF Color: 410-NAVY<br>Images: 0   Due: 06-28-18         | Samples sent  Add Image  Move selected image(s) here |
| XYY12345<br>Baby Blanket<br>CCc: 3   Images : 3   Due: 06-28-18                                 | All style's samples sent                             |
| CC #: 9790830<br>Vendor Color: CHARCOAL<br>NRF Color: 010-CHARCOAL<br>Images: 1   Due: 06-28-18 | Samples sent  Add Image                              |

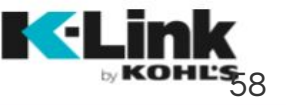

All colors must be moved to their color choices before submission, or an error message will appear and images will not be submitted.

## Submitting Images to Kohl's

Once images for all styles in the merchant group have been correctly uploaded and assigned to their color choice, click the "Submit" button to send the images to Kohl's.

- An image count displays the number of images that have been uploaded for that style or CC.
- Due dates appear at the style & CC level. If colors have different delivery dates, they can be submitted at different times but must be submitted prior to the due date.
- If you sent samples for ecomm, make sure the sample toggle is activated before clicking "Submit".

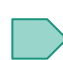

 $\sim$ 

If you want to leave a comment, click the comment bubble at the end of a style or CC line prior to submitting to Kohl's.

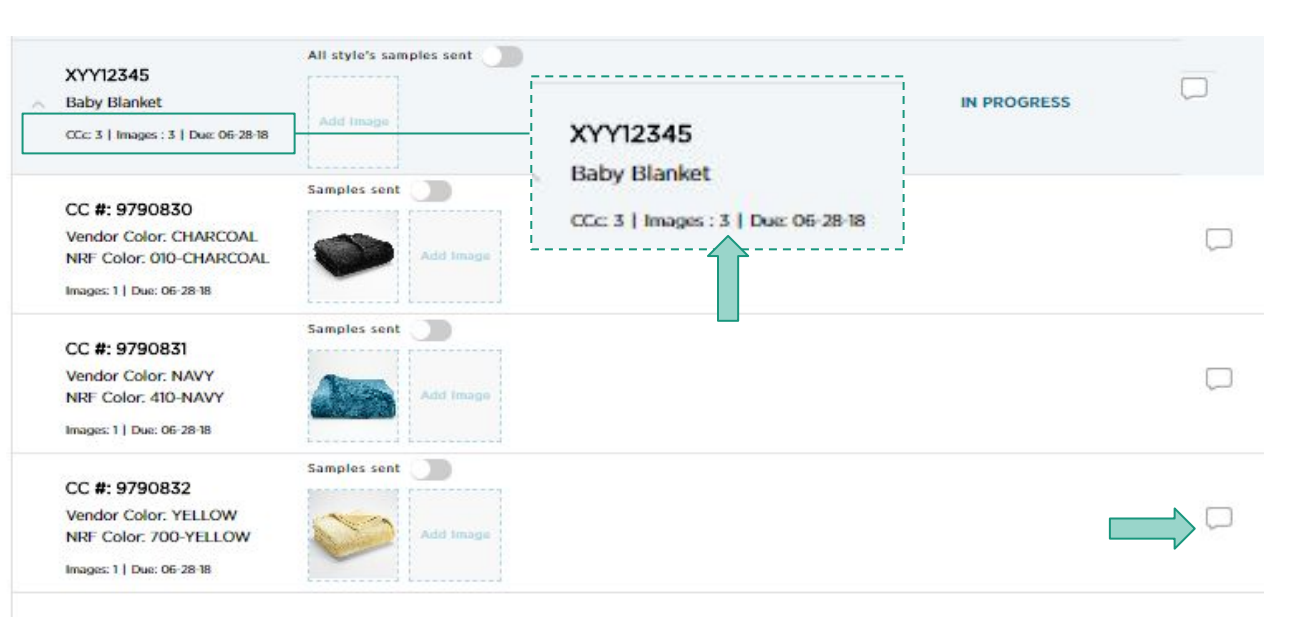

Submit

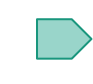

After you click "Submit", a confirmation box will appear. Once you click "OK", the images will flow to Kohl's, and the status will change to "Submitted" on both the style screen and the merchant group screen.

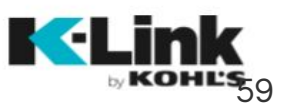

## **Rejected Images**

Kohl's may reject images if they don't meet requirements. You'll be notified of the rejected style & will have the opportunity to correct & re-submit images to Kohl's.

Images with a red border and bell are rejected.

Hover over rejected images to see the rejection note left by the Kohl's team.

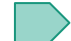

Delete or reload rejected images. All CC's that had a rejected image should be reloaded unless it was noted as not needed by the Kohl's team.

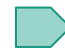

Loading an image with the same name as the rejected image will replace the rejected image.

Q 🙍 ( ŵ Merchant Groups BABYSWEDE LLC 73 1901220703101626 VENDOR STYLE IMAGES STATUS COMMENTS All style's samples sent F2134 REJECTED Blanket CCc: 2 | Images : 3 | Due: 05-21-18 Samples sent CC #: 9790873 Vendor Color: Grev NRF Color: 020-GREY Images: 2 | Due: 05-21-18 CC #: 9790909 REJECTED Vendor Color: OXFORD QCoE Retoucher Today, 00:00PM NRF Color: 002-OXFORD [Customer Choice #: 14427515- BLACK-Images: 1 | Due: 05-21-18 001] This image is too small per Kohl's size requirements.

REJECTED

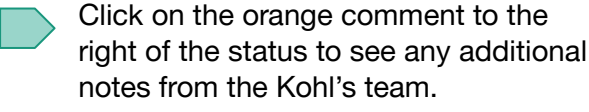

### **Merchant Group Page Status**

If one or all images are rejected, the Merchant Group page will display the group as "Rejected".

## **Reloading Images**

If an image is rejected and is needed by Kohl's, a new image will need to be loaded and submitted back to Kohl's.

- Click on the Mass, Style, or CC upload options to reload the rejected image(s).
- Reloaded images should be updated per the Kohl's feedback. The same image that was rejected should not be reloaded.
- When images are reloaded to a style, the style status will change from "Rejected" to "In Progress".
- After all images are reloaded to their correct CC, click "Submit" to submit the new images to Kohl's. The Merchant Group status will change to "Submitted".

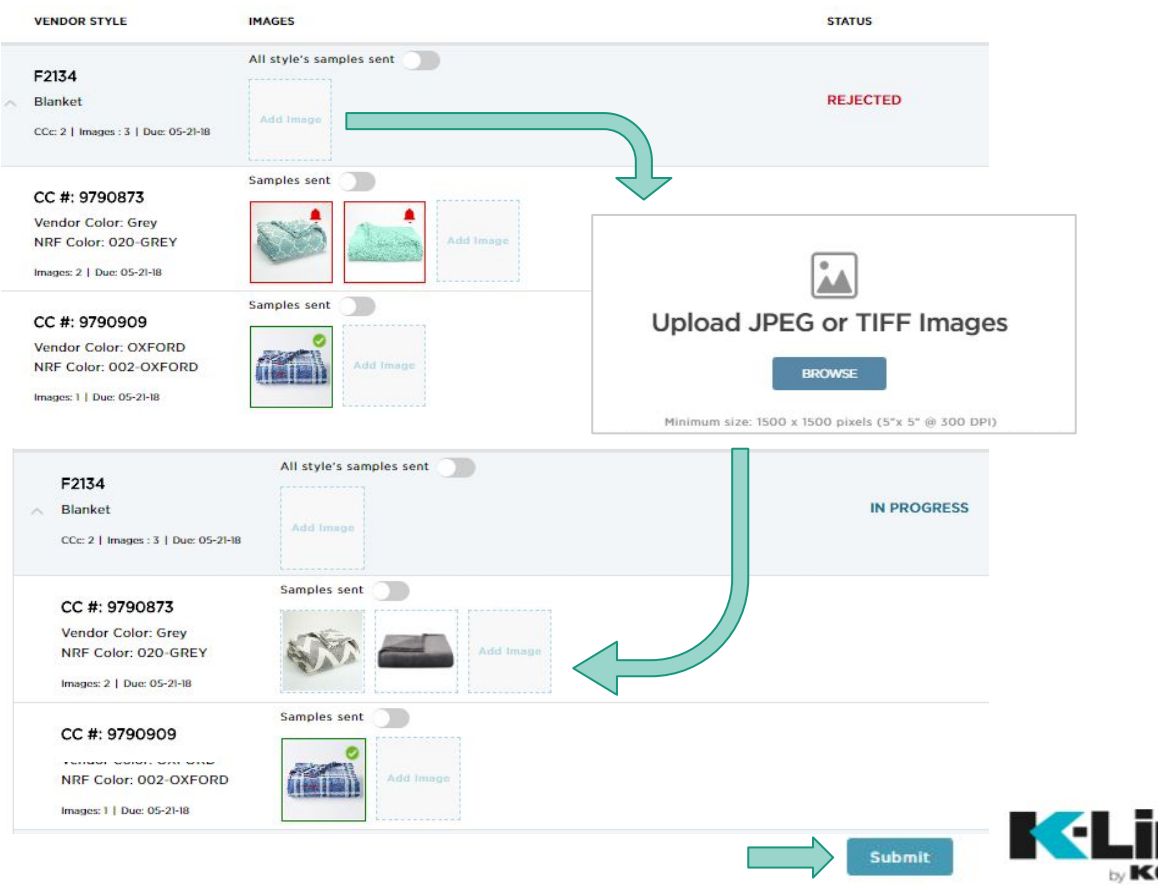

## Asset Maintenance

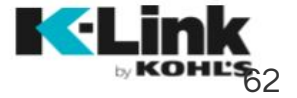

### To add images for styles created prior to K-Link, videos or any product page

created prior to K-Link, videos or any product page or upload images for Marketing, click on the Product link in the top navigation, then click on Asset Maintenance.

### Which Type of Asset to Load

Asset Maintenance

|                   | RESOURCES | Q | ٢ | V |
|-------------------|-----------|---|---|---|
| Product           |           |   |   |   |
| Merchant Groups   |           |   |   |   |
| Styles            |           |   |   |   |
| Asset Maintenance |           |   |   |   |

### **Asset Maintenance**

- Kohls.com Image
  - Image additions or updates for legacy styles that are live on kohls.com
    - All Legacy styles were created prior to K-Link and do not belong to a Merchant Group
    - For styles that belong to a Merchant Group, please upload images through the corresponding group

### Video

Product videos intended for use on kohls.com product pages

### Marketing Image

Please do not use this workflow as images are not routed to Kohl's

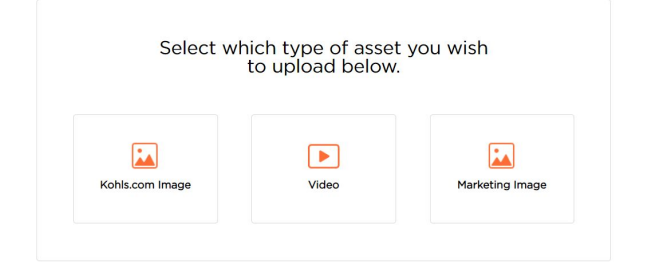

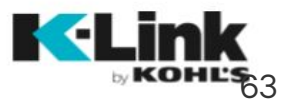

## Kohls.com Image

Image additions or updates for legacy styles that are live on kohls.com

-

- Select the Kohls.com Image Icon on the Landing Page
- To Load an Image you will need department number, Vendor Name & Vendor Style Number(s)
- Load multiple style numbers at once for same department/vendor combo
  - Separate each style number with a comma

| Select wh       | iich type of asset<br>to upload below. | : you wish      |
|-----------------|----------------------------------------|-----------------|
| Kohls.com Image | Video                                  | Marketing Image |

### **Asset Maintenance**

Asset Maintenance is for styles that were created prior to K-Link and do not belong to a merchant group. For styles belonging to a group, please upload images through the corresponding merchant group page under the Product tab.

### Enter criteria below then click Next

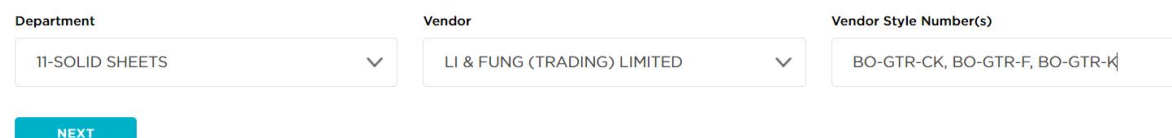

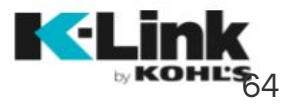

## Kohls.com Image Continued

The system will automatically validate the style number

You will receive this error message if the style number is inaccurate, or does not match the department number provided. To resolve, enter an accurate style number for the department/vendor combo.

### Enter criteria below then click Next

| Department      |        | Vendor                      |        | Vendor Style Number(s)                                 |
|-----------------|--------|-----------------------------|--------|--------------------------------------------------------|
| 11-SOLID SHEETS | $\sim$ | LI & FUNG (TRADING) LIMITED | $\sim$ | BO-BST-TF                                              |
|                 |        |                             |        | The following Vendor Style Numbers are invalid for the |

You will receive this error message if the style number is inaccurate, or does not match the department number provided. To resolve, enter an accurate style number for the department/vendor combo.

### **Vendor Style Images**

Department: 11 - SOLID SHEETS | Vendor: LI & FUNG (TRADING) LIMITED

|   | VENDOR STYLE                                                                      | IMAGES | CP ID How to find CP ID                                                                        |
|---|-----------------------------------------------------------------------------------|--------|------------------------------------------------------------------------------------------------|
| * | OIBOSECSSYPCK<br>BO 275TC BCI EASY CARE SHEET SET:<br>YUNUS<br>CCs: 4   Images: 0 |        | This Style Is Already Present In This MG LI & FUNG (TRADING) LIMITED_11_YUNUS_BIG ONE<br>275TC |

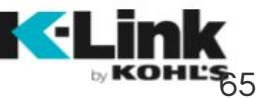

## Kohls.com Image Continued

- To add your images, select the pink + on the right
- All images will need to meet Kohl's standard image requirements
- Image files must use the following naming conventions:
  - Single color examples:
    - Style123.jpg
    - Style123\_ALT.tif
    - Style123\_ALT2.jpg
    - Style123\_ALT3.tif
- Images must use the sRGB or Adobe RGB color space.

| Vendor Image Upload > Vendor Style Images                                                                                                    | Q 🚑 💟                      | Upload Images                                                                                                    |
|----------------------------------------------------------------------------------------------------|----------------------------|----------------------------------------------------------------------------------------------------|
| Vendor Style List     Page Image Upload     Submitted      Vendor Style Images     Department: 11 - SOLID SHEETS   Vendor: LI & FUNG (TRADING) LIMITED | Upload JPEG or TIFF Images |                                                                                                    |
| VENDOR STYLE IMAGES                                                                                                    | CP ID How to find CP ID    | BROWSE                                                                                                    |
| BO-GTR-CK Gray Trellis Cal King SS CCs: 1 Image: 0                                                                                                    |                            | Minimum size. ISO0 x ISO0 preix (5"x 5" @ 300 PPI)<br>Asset Maintenance is for styles that were created prior to K-Link and do not belong to a merchant group. For<br>styles belonging to a group, please upload images through the corresponding merchant group page under<br>the Product tab. |
| BO-GTR-F     Gray Trellis Full SS     CCs: 1 Image: 0                                                                                                  |                            | Image files must use the following naming conventions:           Single color examples:         Multiple color examples:           Stylet23_Sing         Stylet23_Blue.tf1           Stylet23_ALT21f         Stylet23_Green.tif           Stylet23_ALT21pg         Stylet23_Green.tif           |
| BO-GTR-K     Gray Trellis King SS     Ccs: 1 Image: 0                                                                                                  |                            | Style123_ALT3.tif Style123_Green_ALT2.jpg Images must use the sRGB or Adobe RGB color space.                                                                                                    |

66

## Loading Images Continued

- Once images are loaded, they will automatically flow to the style number
- If you only have one color per style, the image will automatically flow to the customer choice level
- If you have multiple colors per style and add the color to the file name (style1234\_blue), the image will flow down to the correct customer choice level
- If loading an image to a style with multiple colors that do not have the color in the file name, images will need to manually be moved down to the correct customer choice

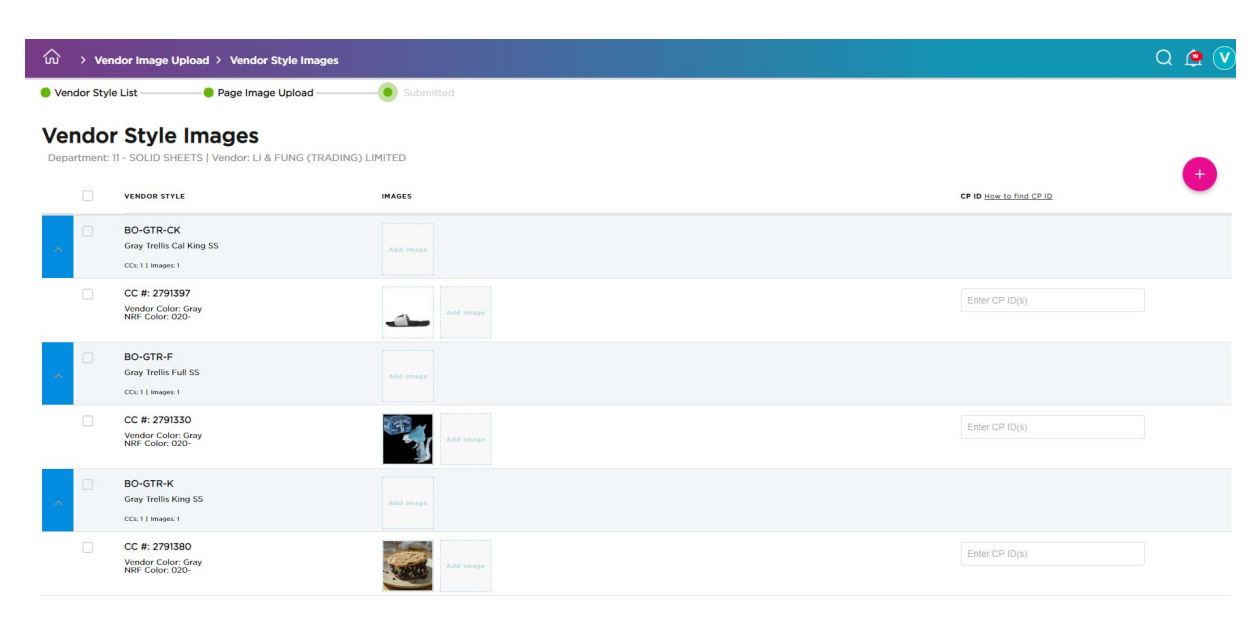

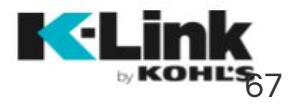

## Adding CP's and Submitting to Kohls

.

All styles must have a CP prior to submitting back to Kohl's. A CP is a number unique to your product page, built into the URL and connects to Kohl's systems. If you do not know how to find your CP, follow the steps below to obtain.

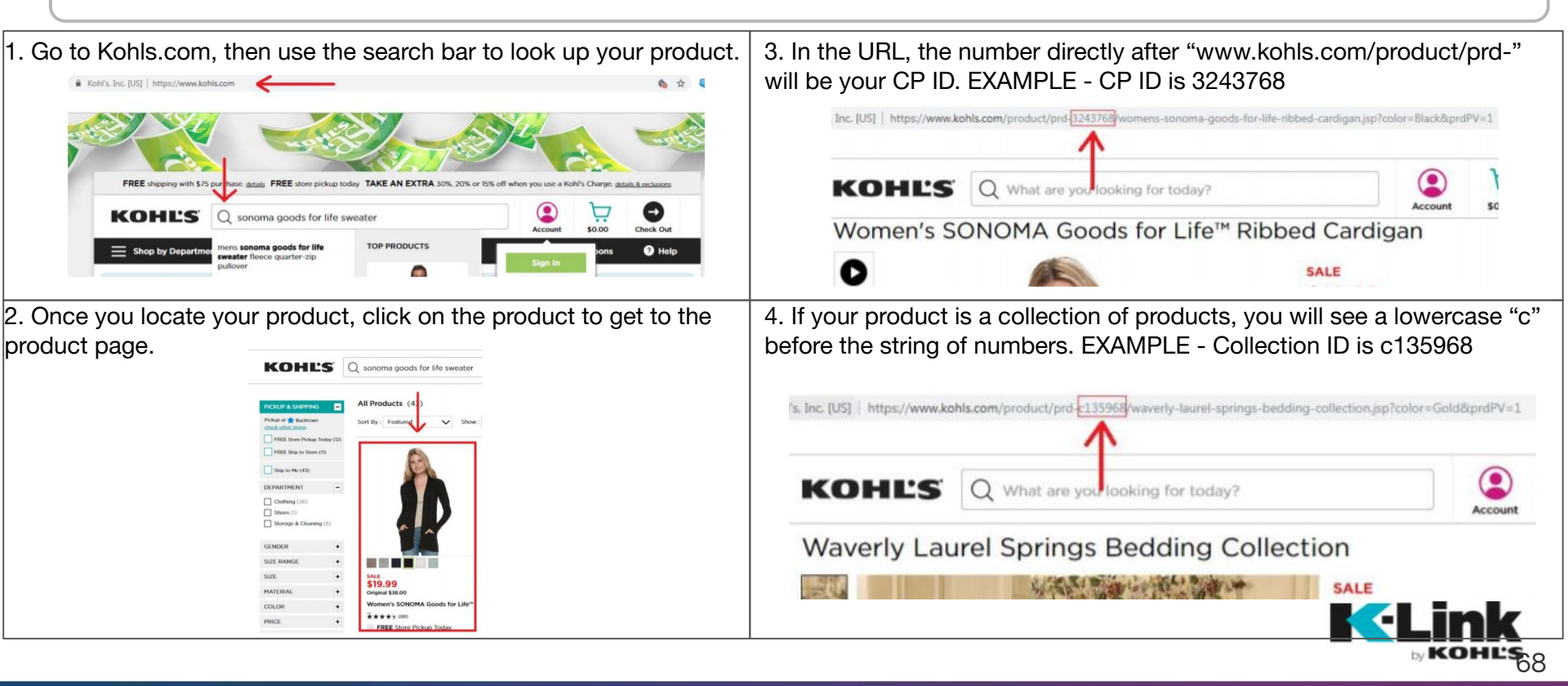

## Adding CP's and Submitting to Kohls

- Enter the located CP or Collection ID in the blank field to the right of the image
- If the same image needs to be updated for multiple product pages, you will need to obtain a CP for each product page you want this image to flow to
- If you are unable to find your product(s) online, please work with the merchant buying team to obtain CP ID(s)/Collection ID(s)
- Steps on how to find a CP are also located in K-Link, to the left of the pink +
- After images are loaded and CP's are added, you can hit Submit. If all CP's are validated, you will get an Upload Successful message

| unei | nt: II - SOLID SHEETS   vendor:                             | LI & FUNG (TRADING) LIMITED |                         |
|------|-------------------------------------------------------------|-----------------------------|-------------------------|
|      | VENDOR STYLE                                                | IMAGES                      | CP ID How to find CP ID |
|      | BO-GTR-CK<br>Gray Trellis Cal King SS<br>CCs: 1   Images: 1 | Add Image                   |                         |
|      | CC #: 2791397<br>Vendor Color: Gray<br>NRF Color: 020-      | Add Image                   | 1936750                 |
|      | BO-GTR-F<br>Gray Trellis Full SS<br>CCs: 1   Images: 1      | Add Image                   |                         |
|      | CC #: 2791330<br>Vendor Color: Gray<br>NRF Color: 020-      | Add Image                   | 1936690                 |

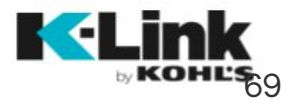

## **Troubleshooting Image Issues**

If images do not meet Kohl's requirements you will get an error message:

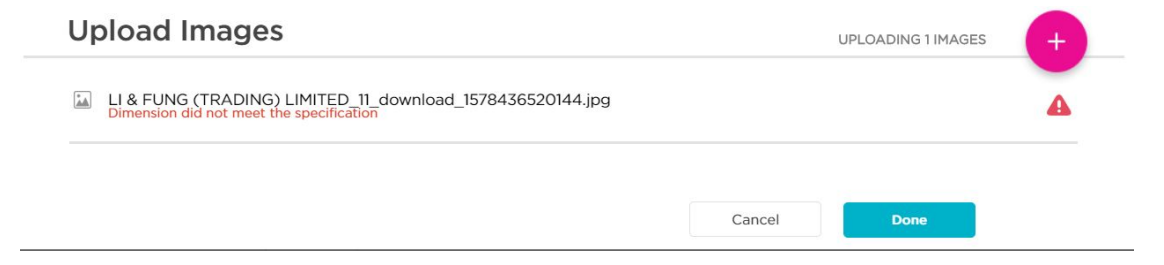

If the image does not have the correct naming convention, you will get the below error message:

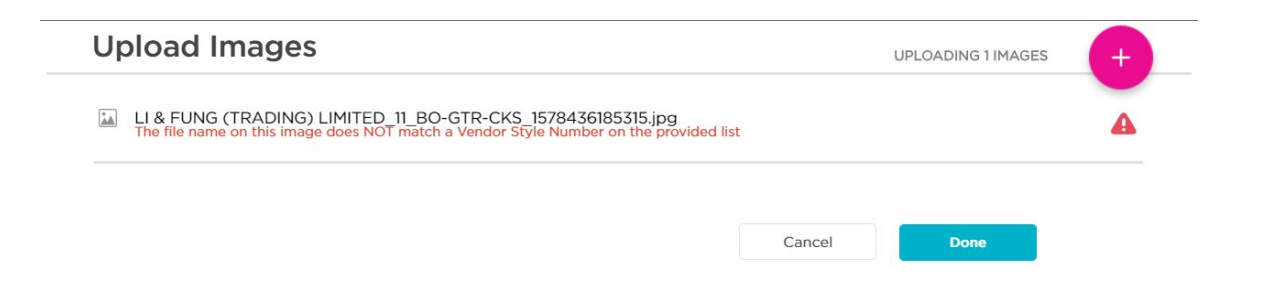

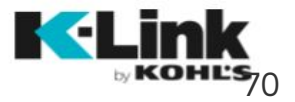

## Kohls.com Image Continued

Browse your computer & select one or multiple images to upload. You may upload multiple images together for different styles. Click "Open".

### Asset Maintenance

.

Upload JPEG, or TIFF Images

Minimum size: 1500 x 1500 pixels (5"x 5" @ 300 PPI)

Asset Maintenance is for styles that were created prior to K-Link and do not belong to a merchant group. For styles belonging to a group, please upload images through the corresponding merchant group page under the Product tab.

Image files must use the following naming conventions:

Single color examples: Multiple color examples: Style123.ipg Style123 Blue.tif Style123 Blue ALT.jpg Style123 ALT.tif Style123\_ALT2.jpg Style123 Green.tif Style123 ALT3.tif Style123 Green ALT2.jpg

Images must use the sRGB or Adobe RGB color space.

| Up        | Jpload Images UPLOADING 3 IMAGES                                                                   |        | Ŧ    |
|-----------|----------------------------------------------------------------------------------------------------|--------|------|
|           | 4493L9964.jpg                                                                                      |        | 0    |
| ***       | Test907_Gray.jpg<br>Style exists in 5TH AND OCEAN_17_SEPTEMBER 26 VENDOR WEBINAR. Click to upload. |        | 4    |
| <b>**</b> | 67jp13.tif<br>Invalid Style ID. Please update and re-upload.                                       |        | •    |
|           |                                                                                                    | CANCEL | DONE |

A green checkmark will display when uploaded successfully.

A link will appear if a style exists in a merchant group. When clicked, the link opens a new browser tab with the respective merchant group's style list page where you can upload images.

- If the style doesn't exist in our system, a red error message will display.
- Click "Done" once you've finished uploading images. After uploading images, you're able to change the department-vendor combination and upload additional images in the same session.

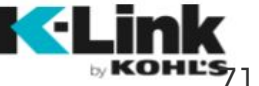

CANCE

## Video

Product videos intended for use on kohls.com product pages

1. Select the Video Icon on the Landing Page

-

- a. To Load a Video you will need:
  - i. Department Number
  - ii. Vendor Name
  - iii. CP ID(s)
  - b. Load multiple CP ID's at once for same department/vendor combo
  - c. Separate each CP ID with a comma
  - d. Click on "How to Find CP ID" if you have questions on how to get this information
  - e. Click Next to upload video

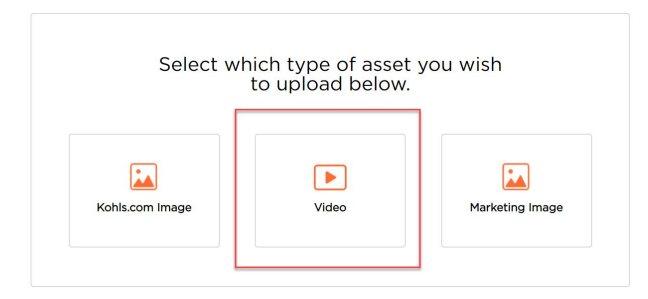

### Kohls.com Video Upload

Make selections for upload and click next to select the video to be uploaded.

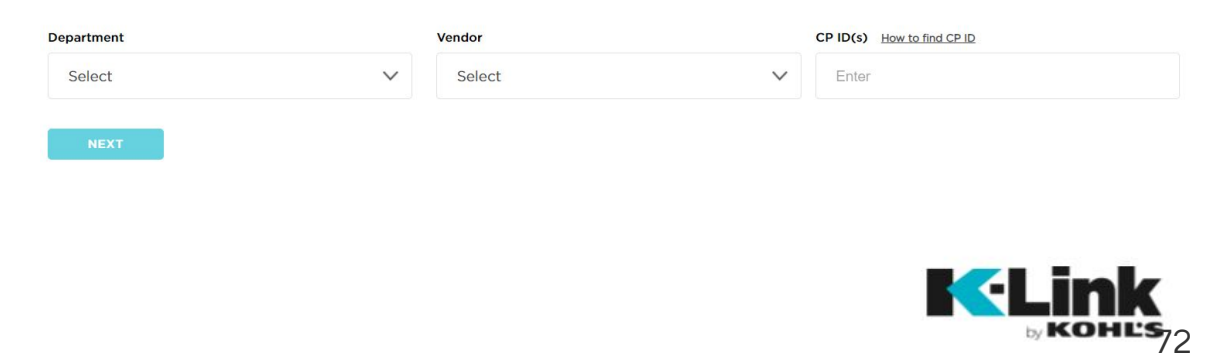
## Video Load

- Upload the video from your computer
- Video file names do not need to match a style number
- All videos must meet Kohl's size requirements
- Once the video is selected hit "done" to upload
- If the video meets the size requirements, you will get a message with a green check mark
  - Hit "done" to submit to Kohl's
  - You will get an Upload Successful message, indicating Kohl's has received the video

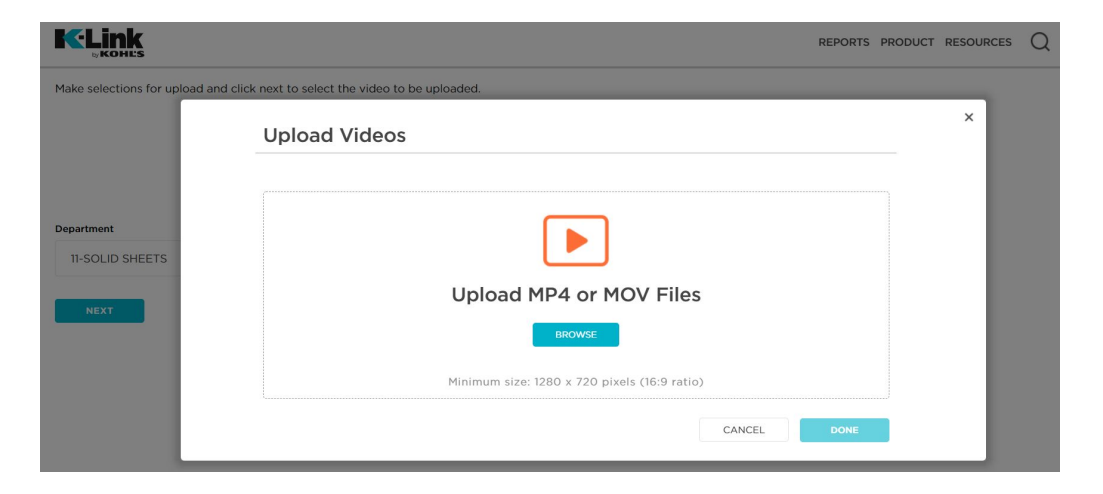

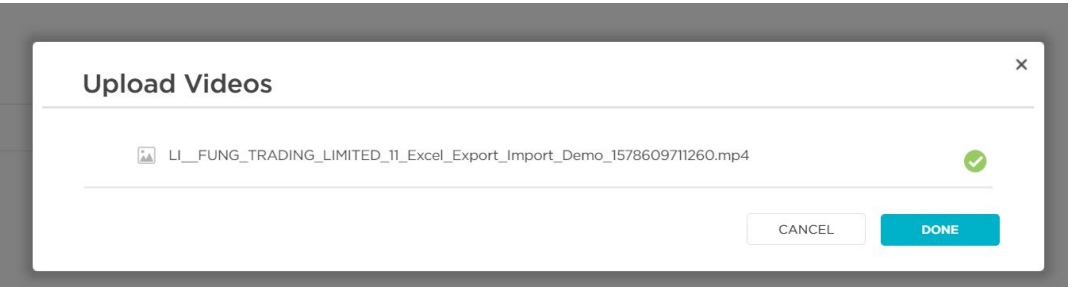

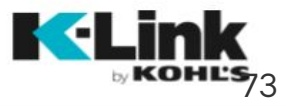

## Marketing Images

There is now a place for Marketing Images to be submitted in K-Link. This new functionality will be rolled out over time. Your Merchant and Marketing partners will be reaching out to each vendor over time to start leveraging that capability. Please do not use this functionality until you have been given clearance by Merchants or Marketing Teams

Product Images or Lifestyle Images intended for use in all other Kohl's Marketing channels. Load Logos, Illustrations & PDFs. Any images for Kohls.com should be added in via Merchant Group or Ad Hoc (Kohls.com Image) method

Select the Marketing Image Icon on the Landing Page

-

There are two Categories of Marketing Images to Load:

- Lifestyle: Any environment shot intended for marketing
- **Product:** Any other imagery, logos or PDF intended for marketing

### Select which type of asset you wish to upload below. Video Kohls.com Image Marketing Image

### Marketing Image Upload

Make selections for upload and click next to select the image to be uploaded.

**Asset Maintenance** 

| Category    | Vendor |        | Brand  |        | Season |        |
|-------------|--------|--------|--------|--------|--------|--------|
| • Lifestyle | Select | $\sim$ | Select | $\sim$ | Select | $\sim$ |
| Product     |        |        |        |        |        |        |

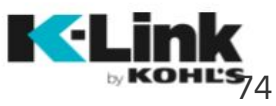

## Marketing Lifestyle Images

- Used to load lifestyle imagery for marketing or other areas outside of Kohls.com
- Select "Lifestyle" as the category
- Fill in Vendor, Brand and Season the image should be used for. Then hit Next
- Screen will appear to load images.
  Please note image size requirements and file types (JPEG, TIFF, PDF, etc)
- Additional size/image requirements can be found under the resource section of K-Link
- If image meets the minimum size requirement, you will get an upload successful message

## **Asset Maintenance**

### Marketing Image Upload

Make selections for upload and click next to select the image to be uploaded. Category Vendor Brand Season Lifestyle Select Select Select V Product **Upload** Images Upload JPEG, or TIFF, PSD, AI, EPS or PDF Minimum size: 1500 x 1500 pixels (5"x 5" @ 300 PPI) CANCEL

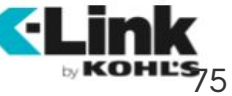

## **Marketing Product Images**

Used to load any other image or file for use outside of Kohls.com

- Used to load any other image or file for use outside of Kohls.com
- Select "Product" as the category

-

- Fill in the below information for the image. Then hit Next
  - Department
  - Vendor
  - Vender Style(s)
    - Can add multiple, separated by commas
  - Brand
  - Season
- Screen will appear to load images. Please note image size requirements and file endings
- Additional size/image requirements can be found under the resource section of K-Link
- If image meets the minimum size requirement, you will get an upload successful message

## **Asset Maintenance**

## Marketing Image Upload

Make selections for upload and click next to select the image to be uploaded. Department Vendor Vendor Style(s) Category Select V Select Lifestyle Product Brand Season Select V Select V Upload Images Upload JPEG, or TIFF, PSD, AI, EPS or PDF Minimum size: 1500 x 1500 pixels (5"x 5" @ 300 PPI) CANCEL

# K-Link Global Search

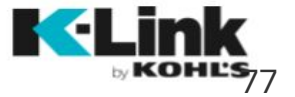

## Maintenance: Global Search Tool

To search for specific Vendor Styles, SKUs and more, click the magnifying glass next to the notification bell. You can search for products under the Products tab.

- Search by any field to perform maintenance tasks outside of a merchant group.
- Click the "Search" button to conduct the search. Click "Clear All" to clear all data entered into the fields.
  - Click the "x" in the top right corner to exit the Global Search tool.

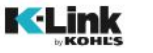

#### PRODUCTS RESOURCES SKU Vendor Style # CP ID or Collection ID Enter SKU Enter Web ID Department Vendor Brand Select $\sim$ Class Sub-Class Merchant Group Enter Merchant Group Kohls Style ID UPC Group Code Enter Kohl's Style ID Enter UPC Department (P1) Category (P2) Product (P3) Select V View By × ? Vendor Style

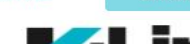

REPORTS PRODUCT RESOURCES

## Maintenance: Search Tool Filters

| c | ۰. | , |   |   |  |
|---|----|---|---|---|--|
| 5 | r  | ٧ | L | J |  |
|   |    |   |   |   |  |

Enter SKU

## **SKU**

Free form text field. Search for multiple SKUs separated by spaces.

V

### Department

Select Department

## Department

Choose a department from the dropdown. This dropdown will populate the vendor, brand and class dropdowns.

#### Vendor Style #

Enter Vendor Style

## Vendor Style #

Free form text field. Search for multiple styles separated by spaces. Department needs to be selected for this field to edited.

#### Vendor

Select Vendor

## Vendor

Choose your vendor name from the dropdown. This will allow you to filter by brand.

#### CP ID or Collection ID

Enter Web ID

## **CP or Collection ID**

Free form text field. Search for multiple CPs or Collections separated by spaces.

#### Brand

| $\sim$ |
|--------|
|        |

## Brand

Choose a brand from the dropdown. Your choice will be based on the department or department & vendor combination that has been selected.

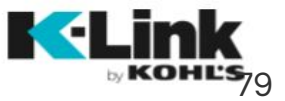

## Maintenance: Search Tool Filters

 $\sim$ 

| Select Class | $\sim$ |
|--------------|--------|

## Class

Choose a class from the dropdown. Your choice will be based on the department, or combination of department, vendor and brand that has been selected. This populates sub-class.

Free form text field. Search for

multiple styles separated by spaces.

#### Sub-Class

|--|--|

## Sub-Class

Choose a sub-class from the dropdown. Your choice will be based on the class that has been selected.

#### Merchant Group

Enter Merchant Group

## **Merchant Group**

Free form text field. You will need to type the exact merchant group name for results.

| Kohls Style ID        | UPC       | Group Code       |
|-----------------------|-----------|------------------|
| Enter Kohl's Style ID | Enter UPC | Enter Group Code |
| Kohls Style ID        |           | Group Code       |

Free form text field. Search for group code here. This field becomes available based on department selection.

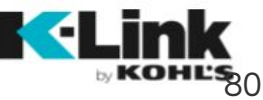

Free form text field. Search for multiple UPCs separated by spaces.

## Maintenance: Search Tool Filters

### Department (P1)

Select P1 V

## **Department (P1)**

Choose a P1 from the dropdown. This populates the P2 dropdown.

## View By

Vendor Style

## **View By**

This option allows you to choose how to view the results. If you have a Vendor Style # and want to see the SKUs attached, type in the VSN, then view by SKU in this field.

### Category (P2)

Select P2

## Category (P2)

Choose a P2 from the dropdown. This populates the P3 dropdown.

### View By

V

| Vendor Style    | $\sim$ |
|-----------------|--------|
| Merchant Group  |        |
| Vendor Style    |        |
| Customer Choice |        |
| SKU             |        |
| UPC             |        |
| CP              |        |

### Product (P3)

| :t P3 | $\sim$ |
|-------|--------|
|       |        |
|       |        |

## **Product (P3)** Choose a P3 from the dropdown.

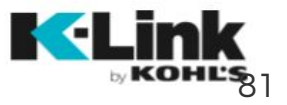

## Step-By-Step Guide

### Log In

Log into K-Link using your Kohl's-provided username and password.

#### Attribution

- Find the merchant group you need to access.
- Click the "edit" button for the attribution line of the merchant group.
- Select a Specific Product from the dropdown. This will narrow down the number of attributes shown on the following pages.
- Click "Save Changes" .
- Single Style Edit
  - Click on the vendor style number to enter attribution about that particular style. Fill in all attribution, then click "Save" or "Finish" at the top of the screen.
  - If you click "Finish" but haven't filled in all attributes, a red box will appear around the missed attribute(s). Fill out the highlighted attributes.
- Mass Update
  - Select the styles you want to mass edit, then click the "Mass Update" button. This view displays only common attributes across the selected styles.
  - Fill in as many or as few attributes that have common values.
  - Once attribution has been filled out, click the "Finish" button at the top of the screen. If you missed an attribute, a red box will appear around the missed attribute(s). You can "Save" if you've filled out everything that you wish to fill out.
- Grid Edit View
  - Click the "Attribute Grid View" button.
  - Fill in attribution for all styles. You can tab across each style or select multiple styles and mass update. Once all attribution is complete, hit the "Save Changes" button to return to the style list page.

#### • Export/Import

- Click the "Export Attributes" button to export a Vendor Style Attribute spreadsheet.
- Fill in attribution in the yellow highlighted fields and save the spreadsheet when finished. Any previously completed attribution will export into the spreadsheet and does not need to be completed again.
- Click the "Import Attributes" button to import the Vendor Style Attribute spreadsheet back into K-Link.
- Upload the XLSM or XSLX formatted spreadsheet
- Click Continue to upload the sheet, and then again to review the attributes in Grid View.
- Click "Save Changes" to return to the style list screen.
- All attribution is required. The status will not change to "Ready to Submit" until all attribution has been filled out.
- Use the uppermost checkbox to select all styles, then click "Submit" to send the styles to Kohl's.

#### **Packaging Capabilities**

- Find the merchant group you need to access.
- Click the "edit" button for the attribution line of the merchant group.
- Style Attribution
  - As with copy attribution, there are four different ways to attribute a style for packaging information.
  - Preset data collected from the vendor profile page will populate for all the capabilities. This data can be overwritten.
- SKU Attribution
  - Select packaging capabilities at a SKU level for ECom Channel (Bulk/Bulk Case) and Consumer Dimensions.
  - Changes made at the style level to ECom packaging attribution will override SKU level data.

## Step-By-Step Guide

#### Images

- Find the merchant group you need to access.
- Click the "edit" button for the image line of the merchant group.
- If you need to view image specifications before uploading, click the Image Specifications link within the "Upload Images" button.
- Images should be named by Vendor Style. If there are multiple colors, the name should be Vendor Style\_Vendor Color. If you have alternate images for a style, use the underscore color/alt naming convention listed in the Image Specifications doc.
- Image Upload: Mass Upload
  - Ensure images are named Vendor Style\_Vendor Color
  - Click the orange "+" button at the top right corner to mass load for all styles
  - Click the "Browse" button and navigate to the saved images on your computer.
  - Select one or multiple images to upload. The style number in the image name must match the style number in K-Link.
  - Click "Open". Selected images will load in vendor portal. A green checkmark means they uploaded successfully. A red error message will alert you if images didn't load successfully.
  - If you have more images to upload, click the orange "+". If not, click "Done".
- Image Upload: Single Style or CC Upload
  - Click the image placeholder next to a style or CC to load images for that style or color choice
  - Click the "Browse" button and navigate to the saved images on your computer.
  - Select one or multiple images to upload. The style number in the image name must match the style number in K-Link. If you have alternate images for a style, use the underscore color/alt naming convention listed in the Image Specifications doc.
  - Click "Open". Selected images will load in vendor portal. A green checkmark means they uploaded successfully. A red error message will alert you if images didn't load successfully.
  - If you have more images to upload, click the orange "+". If not, click "Done.
  - Image thumbnails will replace the image placeholder that you clicked on to upload images at the style or CC line.

### Moving Images

- If images were mass uploaded, or loaded at a style level without vendor color in the filename, they will populate at a style level and need to be moved to their customer choice.
- Hover over the images sitting at a style level and chose the orange checkbox in the top left corner of the image(s) to select them.
- Click the orange arrow next to the color choice box to move the selected image(s) to that color.
- $\circ$   $\qquad$  All colors must be moved to their color choices before submission.
- Samples
  - If you are sending samples for ecomm, select the "Samples Sent" toggle next to the style or CC number. This is only for product page imagery. Ad samples are not being tracked in K-Link.
- When all images are uploaded, click the "Submit Images" button to send the images or sample sent information to Kohl's.
- To add images for legacy styles created prior to K-Link, click on the Product link in the top navigation, then click on Asset Maintenance.

#### **Rejected Attribution**

- If attribution is rejected by Kohl's, the merchant group will flow back to your queue.
- Click the "edit" button for the attribution line of the merchant group.
- Read the comments for the rejected styles to understand which attributes to review. Feel free to leave comments back to Kohl's.
- Make updates to the attributes, then follow the normal submit process to send attribution to Kohl's.

#### **Rejected Images**

- If images are rejected by Kohl's, the merchant group will flow back to your queue.
- Click the "edit" button for the images line of the merchant group
- Read the comments for the rejected images to understand which images to review. Feel free to leave comments back to Kohl's.
- Delete or reload rejected images. All CC's that had a rejected image should be reloaded unless it was noted as not needed by the Kohl's team.
- Loading an image with the same name as the rejected image will replace the rejected image.
- When images are reloaded to a style, the style status will change from "Rejected to "In Progress".

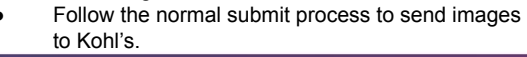

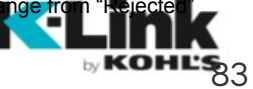